```
基础功能篇二
```

## 一、行情登录

启动软件后,我们首先要登录行情才能获取各种行情数据。通过主菜单"系统"-"行情登录"可以打开行情登录对话框;也可以点击状态栏的第一个快捷图标打开。

输入易得账号和密码即可登录,易得账号标识了您是否拥有全推行情权限以及软件 功能的使用权限。如果您还没有易得账户,易得会自动为您分配一个免费账号。

| 5   | iBi  | 程序   |            | ⑤) 查看(⊻) 分   | 析(A)    | 工具( <u>O</u> ) 交 | 易(I) 策略(S)          | 版面(P)       | 多显示器            | ∦( <u>M</u> ) 帮助 | i(H) | M12           | 600(全推行情)   | QQ交流群: <u>51</u> | <u>5861309</u> ← | 0   |      |
|-----|------|------|------------|--------------|---------|------------------|---------------------|-------------|-----------------|------------------|------|---------------|-------------|------------------|------------------|-----|------|
| -   | 基    | 础行   | 情          | 行情登录         |         | 统计 指             | 标统计 模板              |             |                 |                  |      |               |             |                  |                  |     |      |
| 吊用  | ٠    |      | ft         | 断开行情         |         | 最近               | 涨幅                  | 涨           | 跌               | 量比               |      | 张速            | 振幅          | 总额               | 换手率              | 市盈率 |      |
|     |      |      | 600        | 行情站点选择       |         | 7.9              |                     |             |                 |                  |      |               | <           | 1.55亿            | 0.00%            | 0.0 | 00   |
| 自進  |      | 2    | 600        | 账号权限         |         | 11.5             | 1 易得                | <b>計程</b> 日 | 和它交             | 易系野              | ĩ    |               | ~           | 2.02亿            | 0.00%            | 0.0 | 00   |
| 125 | *    |      | 600        | 账号设置         |         | 5.               |                     |             |                 |                  |      |               |             | 2.05亿            | 0.00%            | 0.0 | 00   |
| 沪   |      | 4    | 600        | 退出(X)        |         | 15.(             | 付费用户                | *登录         | 免费用户            | □登录              |      |               |             | 7156万            | 0.00%            | 0.0 | 00   |
| 298 | ×    |      | 600008     | 首创环保         | R       | 2.9              |                     | -           |                 |                  |      | _             |             | 1.34{Z           | 0.00%            | 0.0 | 00   |
| 指   |      | 6    | 600009     | 上海机场         | ЗR      | 47.1             | 易得账号                | M1260       | 10              |                  |      | 免费登           | 禄           | 4.92亿            | 0.00%            | 0.0 | 00   |
| 数   | *    |      | 600010     | 包钢股份         | ЗR      | 1.8              | 見得恋れ                |             |                 |                  |      | 能行士           | -           | 5.23亿            | 0.00%            | 0.0 | 00   |
| 栃   |      | 8    | 600011     | 华能国际         | ЗR      | 7.0              | 00 167 cm 169       |             |                 |                  |      | DIV           |             | 7.18亿            | 0.00%            | 0.0 | 00   |
| 坂   |      |      | 600012     | 皖通高速         | R       | 7.1              |                     | □自詞         | h啓쿺             | 团记住穷             | 袥山   | 账号设           | }罟          | 3299万            | 0.00%            | 0.0 | 00   |
| -   | 6    | 10   | 600015     | 华夏银行         | ЗR      | 5.:              |                     |             | 177714          |                  |      |               |             | 7306万            | 0.00%            | 0.0 | 00   |
| 期借  |      | 11   | 600016     | 民生银行         | ЗR      | 3.7              |                     |             |                 |                  |      |               |             | 1.90亿            | 0.00%            | 0.0 | 00   |
|     |      | 12   | 600017     | 日照港          | R       | 2.8              | 主站:未登录              | 艮: 推送       | :未登录:           |                  |      |               |             | 8304万            | 0.00%            | 0.0 | 00   |
| 茎   | 6    | 13   | 600018     | 上港集团         | ЗR      | 6.(              |                     |             |                 |                  |      |               | 1.01.1=     | 2.09亿            | 0.00%            | 0.0 | 00   |
| 華   |      | 14   | 600019     | 宝钢股份         | ЗR      | 6.5              |                     |             |                 | □ 登求后            | 日列感  | 風             | 点选择>>       | 5.75亿            | 0.00%            | 0.0 | 00   |
| 债   |      | 15   | 600020     | 中原高速         | R       | 3.(              | 計占夕秒                | 本型          | 状态 速度           | 拥这度              | 名注   | 1935万         | 0.00%       | 0.0              | 00               |     |      |
| 券   |      | 16   | 600021     | 上海电力         | R       | 9.0              | 如黑石杯<br>随里子深圳1      | 2           | ~至<br>子悟主站      | 1/643            | -    | - 1月107月21日月1 | H /L        | 5.31亿            | 0.00%            | 0.0 | 00   |
|     |      | 17   | 600022     | 山东钢铁         | R       | 1.5              | 阿里云深圳2              | 1           | 」<br>情主站        |                  | -    | -             |             | 9466万            | 0.00%            | 0.0 | 00   |
|     |      | 18   | 600023     | 浙能电力         | R       | 3.4              | 阿里云上海1              | 1           | 计情主站            |                  | 677  |               | Ardream.    | 4879万            | 0.00%            | 0.0 | 00   |
|     |      | 19   | 600025     | 华能水电         | ЗR      | 6.8              | local<br>阿里云深圳1     | 1           | T)育土站<br>SDFT推送 |                  | 2    | 2             | 钡正          | 2.45亿            | 0.00%            | 0.0 | 00   |
|     |      | 20   | 600026     | 中远海能         | R       | 8.               | 阿里云/米圳 <br>  阿里云上海1 | N 1548      | 知时推送            | -                | -    | <u></u>       |             | 4.48亿            | 0.00%            | 0.0 | 00   |
|     |      | 21   | 600027     | 华电国际         | R       | 3.8              | local               | 14          | 知时推送            |                  | 6.77 | <i>.</i>      | 锁定          | 3.37亿            | 0.00%            | 0.0 | 00   |
|     |      | 22   | 600028     | 中国石化         | ЗR      | 4.3              |                     |             |                 |                  |      |               |             | 5.34{Z           | 0.00%            | 0.0 | 00   |
|     |      | 23   | 600029     | 南方航空         | ЗR      | 5.8              |                     |             |                 |                  |      |               |             | 2.71亿            | 0.00%            | 0.0 | 00   |
|     |      | 24   | 600030     | 中信证券         | ЗR      | 19.5             |                     |             |                 |                  |      |               |             | 15.04 <b>/</b> Z | 0.00%            | 0.0 | 00   |
|     |      | 25   | 600031     | 三一重工         | ЗR      | 16.1             |                     | 446 F       | nsinAal H       |                  |      | and set       | 14-14-14-ch | 11.72亿           | 0.00%            | 0.0 | 00   |
|     |      | 26   | 600032     | 浙江新能         |         | 12.              | 添加站点 修问             | 又珀点         | 加际站点            | 拼散站点             |      | 次则墨           | 进接透甲        | 1.18亿            | 0.00%            | 0.0 | 00   |
|     |      | 27   | 600033     | 福建高速         | R       | 2.7              | ☑断线重连               | □自          | 动选择最            | 快站点登录            |      | 锁定当前站         | 点登录         | 1814万            | 0.00%            | 0.0 | 00   |
|     |      | 28   | 600035     | 楚天高速         | R       | 3.28             | -1.20%              |             | -0.04           | 0.0              | 0    | -0.30%        | 2.41%       | 4772)5           | 0.00%            | 0.0 | 00   |
|     |      | 29   | 600036     | 招商银行         | ЗR      | 38.50            | -0.26%              |             | -0.10           | 0.0              | 0    | 0.26%         | 3.06%       | 34.07亿           | 00%              | 0.0 | 00   |
|     |      | A股   | 沪A 深A      | 中小创业         | 科创      | 易得指数             | 1 板块指数              | 中金所         | f IF沪深          | - RB螺纹           | 自选   | 股 🕘           |             |                  |                  |     |      |
| 分户  | 3085 | 98 - | 772 -0 25% | 338817. 1150 | 6/105/8 | 341 科创           | 1014.00 3.63        | 0.36%       | 30317. 25       | 0/8/161          | 深 11 | 208 08 -22    | 08 -0 20% 4 | 31517. 1646/127  | 7/877            | 18  | 47.3 |

在行情登录对话框的下方,我们可以选择站点登录,可以进行站点测速。也能自动 为您选择最快的站点登录。

在主菜单"系统"-"账号设置",可以修改密码。

| 💕 账号设置    |        | ×  |
|-----------|--------|----|
| 修改密码。忘记密码 |        |    |
| 易得账号      | M12600 |    |
| 旧密码       |        |    |
| 新密码       |        |    |
| 确认新密码     |        |    |
|           |        |    |
|           | 修改     |    |
|           |        |    |
|           | [      | 关闭 |

## 二、数据管理

主菜单"工具"-"数据管理",可以对系统的数据进行管理维护。

### 1. 收盘清盘

可以个性化对自己需要的市场的数据类型进行自动收盘作业,自动收盘作业会将当 日收到的并已勾选的数据类型写入磁盘做持久化保存。自动收盘作业的时间默认在市场 收盘后 15 分钟进行,可以在"系统设置"中修改。

"**清除今日行情数据**"是将即时行情清空,一般在新的一天开盘初始化时候系统会自动进行这项工作。

"执行收盘作业"是手工进行收盘。

| 数据管理<br>收盘清盘 (收盘清盘 (代码对照)数据整理 数据 (因金选 请勾选需要进行自动收盘的方                                                                         | 异入│数据导出│则<br>5场和数据类型 | 扬除权         |              |               | ×        |
|----------------------------------------------------------------------------------------------------|----------------------|-------------|--------------|---------------|----------|
| 市场<br>✓ SH 上海证券交易所 ✓ SZ 深圳证券交易所 ✓ ZJ 中国金融期货交易所 ✓ SQ 上海期货交易所                                                                 | 日銭 5分<br>マ マ<br>マ マ  | 钟  1分钟<br>● | 分笔<br>□<br>□ | 5秒线<br>□<br>□ | 清除今日行情数据 |
| <ul> <li>□ IN 上海国际能源交易中心</li> <li>□ DQ 大连商品交易所</li> <li>□ ZQ 郑州商品交易所</li> <li>☑ ZQ 郑州商品交易所</li> <li>☑ B\$ 板块指数市场</li> </ul> |                      |             |              |               |          |
|                                                                                                    |                      |             |              |               |          |
| *自动收盘作业默认将在交易曰收盘后约                                                                                                    | 15分钟进行               |             |              |               |          |
|                                                                                                    |                      |             |              |               | 确定取消     |

## 2. 代码对照

可以引入、导出代码对照表,还可以自建品种,隐藏品种,删除品种。

| 择市场 | : <u>SH 上</u> 海证 | 券交易所    | ~    |   |               |   |
|-----|------------------|---------|------|---|---------------|---|
| 茅号  | 代码               | 名称      | 是否隐藏 | ^ | 引入代码对照表       | L |
| 1   | 000001           | 上证指数    |      |   |               |   |
| 2   | 000002           | A股指数    |      |   | 导出代码对照表       |   |
| 3   | 000003           | B股指数    |      |   |               |   |
| 1   | 000004           | 工业指数    |      |   |               |   |
| 5   | 000005           | 商业指数    |      |   |               |   |
| 5   | 000006           | 地产指数    |      |   | ¢r lm         |   |
| 7   | 000007           | 公用指数    |      |   | 新增            |   |
| 3   | 000008           | 综合指数    |      | 1 | (卢坦           |   |
| Ð   | 000009           | 上证380   |      |   | 5冊料           |   |
| 10  | 000010           | 上证180   |      |   | 险费/111:366费   |   |
| 11  | 000011           | 基金指数    |      |   | 8名9数/432月8名9数 |   |
| 12  | 000012           | 国债指数    |      |   | 明版全           |   |
| 13  | 000013           | 企债指数    |      | 1 | UU3PAN        |   |
| 14  | 000015           | 红利指数    |      | 1 | 全诜            |   |
| 15  | 000016           | 上证50    |      |   | ±.4           |   |
| 16  | 000017           | 新综指     |      |   |               |   |
| 17  | 000018           | 180金融   |      |   |               |   |
| 18  | 000019           | 治理指数    |      |   |               |   |
| 19  | 000020           | 中型综指    |      |   |               |   |
| 20  | 000021           | 100:418 |      | * |               |   |

## 3. 数据整理

对于系统存储的日线、5分钟线、1分钟线、5秒线、分笔数据共五种基础数据类

#### 型进行清理维护。

可以按指定市场或指定品种进行清理,如果选择了按市场,那么将清理整个市场的 数据;选择按品种,只清理指定品种的数据。

| 数据管理<br>收盘清盘 (代码对照)数据整理 数据导入 数:<br>数据类型: 日线 ~                                                                                                | 据导出 财务                                | 除权                       |    |    | ×  |
|----------------------------------------------------------------------------------------------------|---------------------------------------|--------------------------|----|----|----|
| <ul> <li>品种范围</li> <li>● 按市场</li> <li>○ 技品种</li> <li>SH 上海证券交易所</li> <li>SZ 深圳证券交易所</li> <li>□ ZJ 中国金融期货交易所</li> <li>□ SD 上海距货交易所</li> </ul> |                                       | 有同步数据<br>有超长数据<br>间段数据   |    |    |    |
| <ul> <li>□ N 上海国际能源交易中心</li> <li>□ DQ 大连商品交易所</li> <li>□ ZQ 郑州商品交易所</li> <li>□ B\$ 板块指数市场</li> </ul>                                         | ————————————————————————————————————— | 2022/ 1/15<br>2022/ 1/15 |    |    |    |
|                                                                                                    |                                       |                          | 执行 | 青理 |    |
| □<br>全选                                                                                                    |                                       |                          |    |    |    |
|                                                                                                    |                                       |                          | ĩ  | 确定 | 取消 |

#### 4. 数据导入

导入系统存储的日线、5分钟线、1分钟线、5秒线、分笔数据共五种基础数据类型。可以指定导入的范围按市场或者按品种,只导入指定范围内的品种。

数据格式支持"系统格式"和"文本格式"两种,系统格式是易得定义的二进制数据格式,文本格式可以由用户自由配置。两种格式都是和"数据导出"功能相对应的。

| YNHYCE.                                                                                                    | 口戏                                                               | ~    | 数据格式:                                                                                               | 系统格式                                        | ~                                                       | 文本格式                                   | 设置                                 |          |
|----------------------------------------------------------------------------------------------------|------------------------------------------------------------------|------|----------------------------------------------------------------------------------------------------|---------------------------------------------|---------------------------------------------------------|----------------------------------------|------------------------------------|----------|
| 种范围                                                                                                    | ◉ 按市场                                                            | 〇按品种 | 数据来源(文                                                                                              | 件):                                         |                                                         |                                        |                                    |          |
| ✔ SH 上法                                                                                                    | 事证券交易所                                                           |      | C:\QuoteD                                                                                           | AY.YDA                                      |                                                         |                                        | 选择                                 |          |
| <ul> <li>□ ZJ 中国</li> <li>□ SQ 上邊</li> <li>□ N 上海</li> <li>□ DQ 大迎</li> <li>□ ZQ 郑州</li> <li>□ B\$ 板块</li> </ul> | 金融期炎交易所<br>期鉄交易所<br>国际能源交易。<br>车商品交易所<br>1<br>筒品交易所<br>3<br>指数市场 | 新    | <ul> <li>导入方式</li> <li>●覆盖方</li> <li>□清除馬</li> <li>□ 时间野</li> <li>□自动创建:</li> <li>□期炎日内,</li> </ul> | 5式<br>原有数据<br>是 从<br>到<br>未知代码品种<br>周期时间提前4 | 〇 补充方式<br>□ 同时导入<br>2022/ 1/1<br>2022/ 1/1<br>2022/ 1/1 | t<br>上超长数据区<br>5 □<br>□ 期货代码<br>□ 期货代码 | ▼<br>▼<br>XX00转换为XX0<br>XX13转换为XX9 | 30<br>90 |
|                                                                                                    |                                                                  |      |                                                                                                    |                                             |                                                         | 执行导入                                   |                                    |          |

文本格式设置方法,见下图:

| 栏目数里 7 跳过 ~ 跳过 ~ 跳过 ~ 跳过 ~ 跳过 ~ 跳过 ~ 跳过              | t ~  |
|------------------------------------------------------|------|
|                                                      | to a |
|                                                      | ~    |
| 文件后缀名 TXT (如:TXT、CSV等) 成交量倍数 1 成交额倍数                 | 1    |
|                                                      |      |
| SH600000.TXT<br>2022/01/15 12.34<br>2022/01/15 12.34 |      |
| 预览数据文件                                               |      |
|                                                      |      |
|                                                      |      |

### 5. 数据导出

"数据导出"跟上节的"数据导入"相对应,可以导出系统的日线、5分钟线、1 分钟线、5秒线、分笔数据共五种基础数据类型。

指定导出的范围按市场或者按品种;数据格式也是支持"系统格式"和"文本格式"

两种。

|                                                                                                    | 叙据馆式·<br>巴中立件·                                                                                         | ACCULTANCE OF A CONTRACT OF A CONTRACTACT OF A CONTRACT OF A CONTRACT OF A CONTRACT OF A CONTRACT OF A CONTRACT OF A CONTRACT OF A CONTRACT OF A CONTRACT OF A CONTRACT OF A CONTRACT OF A CONTRACT OF A CONTRACT OF A CONTRACT OF A CONTRACT OF A CONTRACT OF A CONTRACT OF A CONTRACTACT OF A CONTRACT OF A CONTRACT OF A CONTRACT OF A CONTRACT OF A CONTRACT OF A CONTRACT OF A CONTRACT OF A CONTRACT OF A CONTRACT OF A CONTRACT OF A CONTRACT OF A CONTRACT OF A CONTRACT OF A CONTRACTACTACTACTACTACTACTACTACTACTACTACTACTA | •                                 | 义争馆式 | 以血 |  |
|----------------------------------------------------------------------------------------------------|----------------------------------------------------------------------------------------------------|----------------------------------------------------------------------------------------------------|-----------------------------------|------|----|--|
| SH上海证券交易所       SZ 深圳证券交易所       ZJ 中国金融期货交易所       SQ 上海期防炎交易所       SQ 上海期防炎交易所       IN 上海軍际能源交易中心       DQ 大连商品交易所       ZQ 郑州商品交易所       B\$ 板块指数市场 | <ul> <li>→山火(F.</li> <li>C:\INQuote</li> <li>□进行复</li> <li>寻出方式</li> <li>●所有数</li> <li>○时间段</li> </ul> | DAY.YDA<br>权处理<br>据(同步数据)<br>从<br>到                                                                                                    | □追加方式<br>2019/ 1/ 1<br>2019/10/10 |      | 选择 |  |
| 全选                                                                                                    |                                                                                                    |                                                                                                    | t t                               | 行导出  |    |  |

## 6. 财务除权

在这里可以对个股的除权财务数据进行导入导出。对除权数据可以进行增删改维 护。

| 权除息,每十股:   |    | SZ 深圳证券    | 交易所     |        | ~       |            |    |        |
|------------|----|------------|---------|--------|---------|------------|----|--------|
| 0001 平安银行  | ^  | 除权日        | 送股      | 分红     | 配股      | 配股价        | ^  | 导入财务   |
| 10002万科A   |    | 2006-07-21 |         | 15     |         |            |    | i.     |
| 0004 国华网安  |    | 2005-06-29 | 5       | 1.5    |         |            |    | 导出财务   |
| 0005 ST星源  |    | 2004-05-26 | 5       | 0.5    |         |            |    |        |
| 0006 深振业A  |    | 2003-05-23 | 10      | 2      |         |            |    | 导入除权   |
| 0007 *ST全新 |    | 2002-07-17 |         | 2      |         |            |    |        |
| 0008 神州高铁  |    | 2001-08-21 |         | 1.8    |         |            |    | 导出除权   |
| 0009 中国宝安  |    | 2000-08-17 |         | 1.5    |         |            |    |        |
| 0010 美丽生态  |    | 2000-01-10 |         |        | 2,727   | 7.5        |    |        |
| 0011 深物业A  |    | 1999-08-06 | 1       | 1      |         |            |    |        |
| 0012南玻A    |    | 1998-07-10 | 1       | 1.5    |         |            |    |        |
| 0014 沙河股份  |    | 1997-07-14 | 10      | 27.054 | 2.37    | 4.5        |    |        |
| 0016 深康佳A  |    | 1997-06-27 | 1.5     | 1      | 02-0-01 | 100 TELO   |    |        |
| 0017 深中华A  |    | 1996-08-06 | 1       | 1.4    |         |            |    | 新增     |
| 0018 神城A退  |    | 1995-07-04 | 1.5     | 1.5    |         |            |    |        |
| 0019 深粮控股  |    | 1994-06-21 | 3.5     | 1.5    |         |            |    | 修改     |
| 0020 深华发A  |    | 1993-04-05 | 5       | 0.6    |         |            |    | 1247   |
| 0021 深科技   |    | 1992-03-30 | 2       |        |         |            |    | 冊修金    |
| 0022       |    | 1991-06-08 | 2       |        |         |            |    | 104100 |
| 0023 深天地A  | *  | 1001 06 01 | 1992    |        | 5       | 11         | ~  |        |
| 补充方式导入     | 口仅 | 尋入 2022/ 1 | /15 🗐 🖛 | 之后数据   | 使用键盘箱   | 表<br>快速定位品 | 品种 |        |

## 三、数据下载

易得是一套运行在本地的深度分析和策略研发的程序化交易系统,需要本地有足够的数据才能完成各项工作。所以登录后第一件事您可能就需要先补齐行情各种历史数据。

主菜单"工具"-"数据下载"可以打开数据下载对话框。

在左侧勾选需要下载的数据类型,右侧选择需要下载的品种。推荐使用"自动同步" 下载。

| □最新动态行情           | 品种范围    |                    |        |
|-------------------|---------|--------------------|--------|
|                   | 17      | 600020 中原高速        | ^      |
| ≤5分钟数据            | 18      | 600021 上海电力        |        |
| □1717111901店      | 19      | 600022 山东钢铁        |        |
| 口力的数据<br>口分笔数据    | 20      | 600023 浙能电力        |        |
| □                 | 21      | 600025 华能水电        |        |
| □沪深财务数据           | 22      | 600026 中远海能        |        |
| □沪深除权数据           | 23      | 600027 华电国际        |        |
| □期货除权数据           | 24      | 600028 中国石化        |        |
| □板块数据             | 25      | 600029 南方航空        |        |
|                   | 26      | 600030 中信证券        |        |
|                   | 27      | 600031 三一重工        |        |
|                   | 28      | 600032 浙江新能        |        |
|                   | 29      | 600033 福建高速        |        |
|                   | 30      | 600035 楚天高速        |        |
|                   | 31      | 600036 招商银行        |        |
|                   | 32      | 600037 歌华有线        |        |
|                   | 00      | 200000 由吉职心        | •      |
|                   | ☑ 沪深AII | ۍ 添加 删除            | 清空     |
|                   | ◉自动同步   | ·(推荐)              |        |
|                   | 〇下载最近   | 20 天的数据            |        |
|                   | 〇时间段    | 2019/5/31 ~ - 2019 | / 9/ 8 |
| SH688616西力科技 日线数据 |         |                    |        |
|                   |         | 停止下载 6             | 急藏     |

## 四、画线管理

### 1. 画线

点击分析图形的右上角快捷按钮"画线",可以在图形上进行画线分析研究。

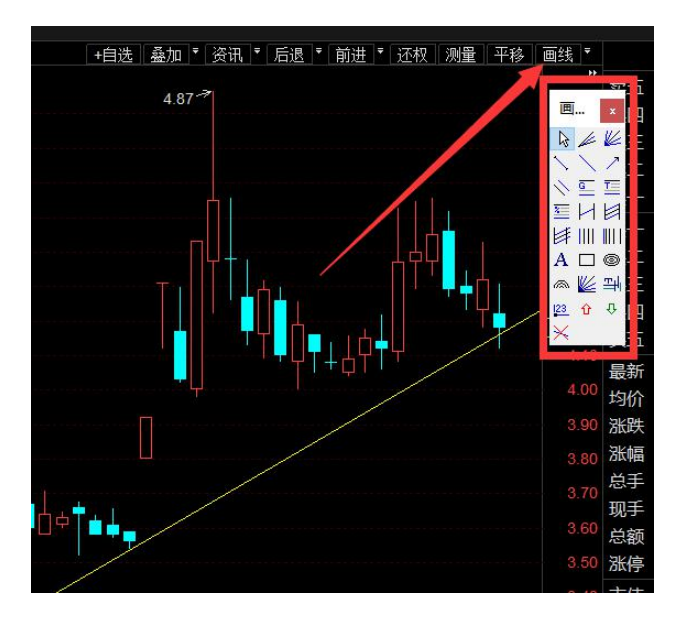

## 2. 画线管理器

在主菜单"工具"-"画线管理",可以调出画线管理器。在这里列出了所有的画线,我们可以对他们进行编辑,删除、导出、导入。

| 🧊 画线管理器       |                                                                                                    |                |                      |                      |       |                                                                                     | - 🗆 ×                                                       |
|---------------|----------------------------------------------------------------------------------------------------|----------------|----------------------|----------------------|-------|-------------------------------------------------------------------------------------|-------------------------------------------------------------|
| 编辑选中          | 股票代码                                                                                                   | 指标             | 周期                   | 类型                   | 锁定    | 定位值                                                                                 |                                                             |
| 删除所选          | <ul> <li>SH600499 科达制造</li> <li>SH600499 科达制造</li> <li>SH600499 科达制造</li> <li>SH600499 科达制造</li> </ul> | K线<br>K线<br>K线 | 30分钟<br>30分钟<br>30分钟 | 文字工具<br>文字工具<br>文字工具 | 舌舌舌   | 定位点1:时间: 2017-04-21 00:00<br>定位点1:时间: 2017-05-19 00:00<br>定位点1:时间: 2017-06-20 00:00 | ) 价格: 10.62; 定位点2<br>) 价格: 10.43; 定位点2<br>) 价格: 10.46; 定位点2 |
| 全选中           | <ul> <li>SH600808 马钢股份</li> <li>SH600939 重庆建工</li> </ul>                                               | K线<br>K线       | 日线<br>日线             | 趋势线<br>趋势线           | HE HE | 定位点1: 时间: 2021-08-03/二 价<br>定位点1: 时间: 2021-12-07/二 价                                | 格: 3.96; 定位点2: 时<br>格: 3.39; 定位点2: 时                        |
| 全反选           | 画线属性编辑                                                                                                 |                |                      |                      |       | ×                                                                                   |                                                             |
| 导出所选          | 画线类型: 文字工具                                                                                             | Ú.             |                      | 定股票: 科达制能            | E.    |                                                                                     |                                                             |
| 导入            | 绑定指标: K线                                                                                               |                |                      | 定周期: <sup>30分钟</sup> |       |                                                                                     |                                                             |
| 仅显示选中         |                                                                                                    |                |                      |                      |       |                                                                                     |                                                             |
| □股票           | 自定颜色:                                                                                                  |                | 设为默认颜色               | 恢复系统默认               |       | ] 锁定画线                                                                              |                                                             |
| □类型           | 自定线型:                                                                                                  | - ~            | 设为默认线型               | !                    |       |                                                                                     |                                                             |
|               | 自定线宽:                                                                                                  | - ~            | 设为默认线费               | í I                  |       |                                                                                     |                                                             |
|               | 文字: test                                                                                               |                |                      |                      |       |                                                                                     |                                                             |
|               | 时间尺: □锁定时                                                                                              | 间跨度为           | 1                    | - ○周期 或 ○            | 自然日   |                                                                                     |                                                             |
|               | 标价线: 🗌 画线仪家                                                                                            | 白延             | 1                    | の周期或の                | 自然日   |                                                                                     |                                                             |
|               | 定位 纵坐                                                                                                  | 标数值            |                      | 橫坐标时间                |       |                                                                                     |                                                             |
| 20:63022 166  | 定位点1: 10.6                                                                                             | 2              | ->                   | 2017-04-21           | 00:00 |                                                                                     |                                                             |
| .0.00022.1001 | 定位点2: 10.6                                                                                             | 2              | ->                   | 2017-04-21           | 00:00 | *<br>*                                                                              |                                                             |
|               | 提示: 画线时,按住                                                                                             | Ctr键能自动        | 吸附到开高低收望             | 等价格。                 |       |                                                                                     |                                                             |
|               |                                                                                                    |                |                      | 确定                   | Ę     | 消                                                                                   |                                                             |

# 五、标记管理

1. 标记证券

在动态显示牌或 K 线图,通过右键菜单"标记证券"可以对证券进行**文本标记**或者 序号标记。见下图。

| 田道 |   | 2  | 600808         | 马钢股份 R                           | 1.46% | 3.54③     | 0.91  | -0.04  |  |  |  |
|----|---|----|----------------|----------------------------------|-------|-----------|-------|--------|--|--|--|
| 22 |   | 3  | 6008 <u>12</u> | 化化制药R                            | 2 49% | 880 16(3) | 3.42  | 0.10   |  |  |  |
| 沂  |   | 4  | 6008           | 新建自定义指数                          |       |           | 1.71  | -0.02  |  |  |  |
| 77 | 4 | 5  | 6009           | 新建套利指数                           |       |           | 1.04  | -0.02  |  |  |  |
| 指  |   | 6  | 6009           | 批量新建套利指数                         |       |           | 0.80  | -0.03  |  |  |  |
| 数  | Т | 7  | 6009           | 打开                               |       |           | 0.85  | -0.04  |  |  |  |
| 板  |   | 8  | 6010           | F10基本资料                          |       |           | 1.69  | 0.03   |  |  |  |
| 块  |   | 9  | 6010           | 复制数据                             |       |           | 1.22  | -0.90  |  |  |  |
| 期  |   | 10 | 6011           | 外部資訊                             |       | - 1       | 标记文字  | Ctrl+0 |  |  |  |
| 货  |   | 11 | 6011           |                                  | -     | ✓ 标记の     | curra |        |  |  |  |
| 基  |   | 12 | 6033           | 从常用标金删除 当 則 以 B<br>加 》 野 计 白 进 肥 | 비     | Incert    | 标记②   |        |  |  |  |
| 金  |   | 13 | 6033           | 加入默认板块                           |       | msert     | 标记③   |        |  |  |  |
| 佳  |   | 14 | 6033           | 加入自选股板块                          |       |           | 标记④   |        |  |  |  |
| 勝  |   | 15 | 6036           | 从当前自选股中删除                        |       | Del       | 标记⑤   |        |  |  |  |
|    |   | 16 | 6036           | 移至最上                             | Shif  | t+Home    | 标记⑥   |        |  |  |  |
|    |   | 17 | 6036           | 上移一位                             |       | Shift+1   | 标记例   |        |  |  |  |
|    |   | 18 | 6037           | 下移一位                             |       | Shift+↓   | 标记の   |        |  |  |  |
|    |   | 19 | 6038           | 移至最下                             | St    | hift+End  | 标记@   |        |  |  |  |
|    |   | 20 | 6038           | 表头恢复默认                           |       |           | 删除标记  |        |  |  |  |
|    |   | 21 | 6038           | 表头栏目设置                           |       |           |       |        |  |  |  |
|    |   | 22 | 605056         | 咸亨国际                             | 7.85% | 46.61     | 你心宫埋  |        |  |  |  |

#### 2. 标记管理

在主菜单"工具"-"标记管理"进行标记管理,这里列出了所有的标记证券,可以进行修改,导入导出等操作。

| 示记管 | 理      |        |    |   |          | ×     |
|-----|--------|--------|----|---|----------|-------|
| 序   | 品种代码   | 品种名称   | 标记 | ^ | 团全选      |       |
| 1   | 000001 | 上证指数   | Т  |   |          |       |
| 2   | 000007 | 公用指数   | 2  |   | 四柳石工     | 回你吃   |
| 3   | 600000 | 浦发银行   | 0  |   | ☑标记2     | ☑标记7  |
| 4   | 600004 | 白云机场   | 1  |   |          |       |
| 5   | 600006 | 东风汽车   | 3  |   | 四47元3    | 凹标记8  |
| 6   | 600007 | 中国国贸   | 0  |   | ☑标记4     | ☑标记9  |
| 7   | 600008 | 首创环保   | 3  |   |          |       |
| 8   | 600009 | 上海机场   | Т  |   | ⊻标记5     | ⊻标记10 |
| 9   | 600010 | 包钢股份   | 3  |   | 团文字标词    | 2     |
| 10  | 600015 | 华夏银行   | 6  |   |          |       |
| 11  | 600016 | 民生银行   | Т  |   |          |       |
| 12  | 600017 | 日照港    | Т  |   | <b>全</b> | 洗中    |
| 13  | 600018 | 上港集团   | 6  |   |          |       |
| 14  | 600020 | 中原高速   | Т  |   | 全        | 反选    |
| 15  | 600037 | 歌华有线   | Т  |   |          |       |
| 16  | 600070 | 浙江富润   | 1  |   | 更改相      | 示记  ▼ |
| 17  | 600086 | 退市金钰   | Т  |   |          |       |
| 18  | 600093 | *ST易见  | Т  |   | 加入       | 自选    |
| 19  | 600095 | 湘财股份   | Т  |   |          |       |
| 20  | 600127 | 金健米业   | Т  |   | 加入       | 板块    |
| 21  | 600614 | *ST棚起  | 1  |   |          |       |
| 22  | 603900 | 莱绅通灵   | 1  |   | 导入       | 标记    |
| 23  | 000536 | 华映科技   | 1  |   |          |       |
| 24  | 300748 | 金力永磁   | Т  |   | 导出       | 标记    |
| 25  | AG01   | 白银2301 | 8  |   |          |       |
| 26  | AG12   | 白银2212 | 1  |   | <b></b>  | (闭)   |
| 27  | B01    | 豆二2301 | 1  | ~ |          |       |

## 六、图形分析

打开一个品种的图形分析界面,我们在左侧看到有分时图、K线图、F10资料、成 交明细、分价表、多股同列标签。

#### 1. 分时图

在分时图,支持多个指标附图,多日分时、多种坐标类型切换、翻转坐标、锁 定当前品种、测量距离、十字光标、竞价图等多种功能。

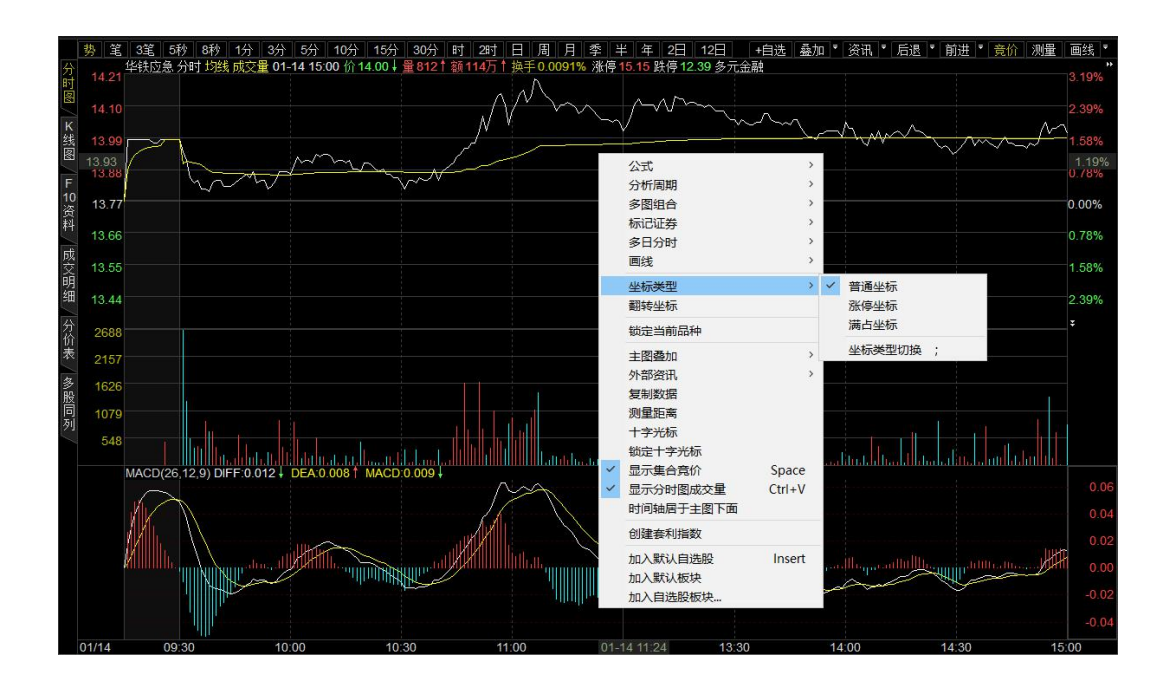

#### 2. K线图

在 K 线图,支持加载各种公式、价格还权、主图类型、多图组合、图形缺口、 画线、锁定时间段、主图叠加、十字光标、平移画面、测量距离、翻转坐标、显示 停牌 K 线等丰富的功能。

### 3. 区域指示

上图菜单的"区域指示"按钮,使用**区域指示**可以让公式指标的信号**在图形上** 以斜线带的形式表现出来,帮助用户更易于观察信号的位置点。见下图。

| 2021         2021-04-14 =         5           2021         2021-04-14 =         5           2021         2021-04-14 =         5           2021         2021-04-14 =         5           2021         2021-04-14 =         5           2023         2021-04-14 =         5           2024         2021-04-14 =         5           2025         2021-04-14 =         5           2026         2021-04-14 =         5           2027         2021-04-14 =         5           2028         2021-04-14 =         5           2021         2021-04-14 =         5           2021         2021-04-14 =         5           2021         2021-04-14 =         5           2021         2021-04-14 =         5           2021         2021-04-14 =         5           2021         2021-04-14 =         5           2021         2021-04-14 =         5           2021         2021-04-14 =         5           2021         2021-04-14 =         5           2021         2021-04-14 =         6           2021         2021-04-14 =         10           2021         2031-04-14 =                                                                                                    | MA(5,10,20,30,60,120) MA5:8.816   MA10   | :9.502   MA20:9/588   MA30:9.5         | 26 ↓ MA60:9.179 ↓<br>11.84 |                                               |                                               |            |          |
|----------------------------------------------------------------------------------------------------|------------------------------------------|----------------------------------------|----------------------------|-----------------------------------------------|-----------------------------------------------|------------|----------|
| 2021 021:04:14/2       5         2021 021:04:14/2       5         0       1 約約指案         0       1 約約指案         0       1 約約指         0       1 約約指         0       1 約約         0       1 1 約3         10       1 1 1 1 1 1 1 1 1 1 1 1 1 1 1 1 1 1 1                                                                                                    |                                          |                                        |                            |                                               |                                               |            |          |
| 2021         2021-04-14/三         5           VOL(5, 10, 20) VL.724276 u053 + M05.115         5           MACD/26, 12, 9) DIFF-0, 149 + DEA 008         0           MACD/26, 12, 9) DIFF-0, 149 + DEA 008         Mix 248                                                                                                    |                                          |                                        | , И п                      |                                               |                                               |            | 1. 1.    |
| 显示位置: ○时间标尺 ○王图 ●全部图形       ○基于大盘计算 ●基于当前股票计算         分组 全部 常用 自编 时间 共享       ○基于先定股票计算         分组 分部 常用 自编 时间 共享       ○基于指定股票计算         ○基子先定比率计算       ●         ○日 均均法       □         ○日 均法       □         ○日 資力 前希       □         ○日 資力 前希       □         ○日 資力 前希       ○         ○日 資力 前希       ○         ○日 資力 前希       ○         ○日 資力 前希       ○         ○日 資力 前希       ○         ○日 資力 前希       ○         ○日 資力 前希       ○         ○日 資力 前希       ○         ○日 資力 前希                                                                                                    | 1, 1, 1, 1, 1, 1, 1, 1, 1, 1, 1, 1, 1, 1 | 区域状态显示                                 | 1                          |                                               |                                               | ×          | 1, 1     |
| Constant: ● Uniform (● List ● FareSD)     Constant: ● Uniform (● List ● FareSD)     Constant: ● Uniform (● List ● FareSD)     Constant: ● Uniform (● List ● FareSD)     Constant: ● Uniform (● List ● FareSD)     Constant: ● Uniform (● List ● FareSD)     Constant: ● Uniform (● List ● FareSD)     Constant: ● Uniform (● List ● FareSD)     Constant: ● Uniform (● List ● FareSD)     Constant: ● Uniform (● List ● FareSD)     Constant: ● Uniform (● List ● FareSD)     Constant: ● Uniform (● List ● FareSD)     Constant: ● Uniform (● List ● List                                                                                                    |                                          | 見示位署・○时间提足 ○主図                         | ① 今 並 図 形                  | ○其工士舟斗筲                                       | ● 其干当前吸要计                                     | <b>Y</b>   | - XI II  |
| 2023       2021-04-14/二       5         VOL(510.20) VL.724276.063 + MA5:1157                                                                                                    | - 4 4                                    | 分组 全部 黄田 白编                            | の主命図が                      | <ul> <li>○型「八皿「算</li> <li>○基干指定股票i</li> </ul> | ◎ 至 ] コ 刷成示り.<br>+ 管                          |            | No 12    |
| 文易系弦         0         0         0         0         0         0         0         0         0         0         0         0         0         0         0         0         0         0         0         0         0         0         0         0         0         0         0         0         0         0         0         0         0         0         0         0         0         0         0         0         0         0         0         0         0         0         0         0         0         0         0         0         0         0         0                                                                                                    |                                          | 后台程序化交易                                | *1101 774                  | 5 日均线                                         | 1.77                                          |            |          |
| 10       □1/95:         2021       0         5.4-5       □1 泊向指标(标准)         10       □1/95:         2021       2021-04-14/=         5       0         2021       2021-04-14/=         5       0         WOL(5.10.20) VL.724276.053 / MA5.116       □1/95:         - TRIX = 置格线 四日       100         - WACD 量指数平滑星同平均线       □20: 2.82 (25: 45: 40)         - WACD 量指数平滑星同平均线       □20: 2.82 (25: 45: 40)         - WACD 量指数平滑星同平均线       □20: 2.82 (25: 45: 40)         - WACD 量指数平滑星同平均线       □20: 2.82 (25: 45: 40)         - WACD 量指数平滑星同平均线       □20: 2.82 (25: 45: 40)         - WACD 量指数平滑星同市平均线       □20: 2.82 (25: 45: 40)         - WACD 量指数平滑星同市平均线       □20: 2.82 (25: 45: 40)         - WACD 量指数平滑星同市平均线       □20: 2.82 (25: 45: 40)         - WACD 量指数平滑星同市平均线       □20: 2.82 (25: 45: 40)         - WACD 量指数平滑星目市       · · · · · · · · · · · · · · · · · · ·                                                                                                    |                                          | 交易系统                                   |                            | 10 • D+5+F                                    |                                               |            |          |
| 2021       2021-04-14/=       5         2023       2021-04-14/=       5         2024       2021-04-14/=       5         VOL(5,10,20) VL.724276 063 I MA5:115                                                                                                    |                                          | 这个指称<br>>→0                            |                            |                                               |                                               |            |          |
| 2027       2021-04-14/=       5         2027       2021-04-14/=       5         VOL(5, 10, 20) VL:724276.063.1       MAC5:1151         VMACD (25, 12.9) DIFF-0.149.1       DEA: 9 Z 189.8         MACD (25, 12.9) DIFF-0.149.1       DEA: 9 Z 189.8         MACD (25, 12.9) DIFF-0.149.1       DEA: 9 Z 19.8 <tr< td=""><td>V In Ref. 1</td><td>&gt; 01. 趋向指标</td><td></td><td>20 🕂 日均线:</td><td></td><td></td><td></td></tr<>                                                                                                    | V In Ref. 1                              | > 01. 趋向指标                             |                            | 20 🕂 日均线:                                     |                                               |            |          |
| 2021       2021-04-14/三       5         2021       2021-04-14/三       5         VOL(5.10.20) VL.724276.063 + MA5:115       - MAC 指数平滑车可能线         - TRIX 三氟1約平均线       - MING/D1指标         - TRIX 三氟1約平均线       - MING/D1指标         - TRIX 三氟1約平均线       - MING/D1指标         - TRIX 三氟1約平均       - Fictors C Price Oscillator         - Sak 批材标向(Stop and Reverse)       - TRIX 三氟1約平均         - TRIX 三氟1約平均       - TRIX 三氟1約平均         - TRIX 三氟1約平均       - MAC 量指数平滑车可能线         - TRIX 三氟10米       - MAC 量指数平滑车可能线         - TRIX 三氟10米       - MAC 量指数平滑车可能线         - TRIX 三氟10米       - MAC 量指数平滑车可能线         - TRIX 三氟10米       - MAC 量指数平滑车目中均线         - TRIX 三氟10米       - MAC 量指数平均         - TRIX 三氟10米       - MAC - 量指数         - MAC - 量指数平滑车目中均线       - MAC - 量指数         - MAC - 基台指标标       - O.3. 能量指标         - O.5. 压力支撑指标       - D.5. 压力支撑指标         - MAC - 基台指标标       - D.5. 压力支撑指标         - MAC - 基台指标标       - D.5. 压力支撑指标         - MAC - 基台       - MAC                                                                                                    |                                          | DDI 多工组织<br>DDI 方向标准离差指数               |                            | 30 🗧 日均线:                                     |                                               |            |          |
| C24     C24                                                                                                    |                                          | DMA 平均线差                               |                            | 60 🗧 日均线:                                     |                                               |            |          |
| 6.24-3<br>2021-04-14/三 5<br>VOL(5.10.20) VL:724276.063+ MA5:115<br>MACD(26.12,9) DIFF0.149+ DEA.0.061<br>MACD(26.12,9) DIFF0.149+ DEA.0.061<br>MACD(26.12,9) DIFF0.149+ DIFF0.149+ DIFF0.149+ DIFF0.149+ DIFF0.149+ DIFF0.149+ DIFF0.149+ DIFF0.149+ DIF                                                                                                    |                                          | DMI-QL 趋向指标(钱龙)                        |                            | 120 日均线                                       |                                               |            |          |
| 2027 2021-04-14/三 5<br>VOL(5,10,20) VL.724276.063+ MAA5.115<br>WALCD 28.18 批称時の(Stop and Reverse)<br>- TTKF 宝塔线(副图)<br>- VTMACD 28.189×1948<br>- TTKF 宝塔线(副图)<br>- VTMACD 28.189×1948<br>- 21.61 Zai Zai Zai Zai Zai Zai Zai Zai Zai Zai                                                                                                    | 6.24                                     | EXPMA 指数平滑移动平均线                        |                            |                                               |                                               |            |          |
| 2021 2021-04-14/三 5<br>VOL(5,10,20) VL.724276.053+ MA5:1150<br>- FUEDSC Price Oscillator<br>- SAR 抛物時向(Stop and Reverse)<br>- TICX 三 直接對平滑早功线<br>- TICX 三 直接對平滑具同平均线<br>- URACD 量搭數平滑具同平均线<br>- ZIG ZAS (乙基) ALACD 量活動平滑用目中均线<br>- OS. 反封向指标<br>> 04. 量价指标<br>> 05. 压力支撑指标<br>> 05. 压力支撑指标<br>> 05. 压力支撑指标<br>> 05. 压力支撑指标<br>> 05. 压力支撑指标                                                                                                    | 1, 1, 1,                                 | MACD 指数平滑异同平均线                         |                            |                                               |                                               |            |          |
| 2021 2021-04-14/三 5<br>VOL(5,10,20) VL.724276.063 + MA5:116<br>- TRIX 三雅祥我(周8)<br>- TRIX 三雅祥我(周8)<br>- VMACD 堂指教平滑异同平均线<br>- ZIG ZA3 (之穿林向)<br>> 02. 反趋向指标<br>> 03. 證習指标<br>> 03. 證習指标<br>> 05. 压力支撑指标<br>> 05. 压力支撑指标<br>> 05. 压力支撑指标<br>> 05. 压力支撑指标<br>> 05. 压力支撑指标                                                                                                    | 1, 1, 1,                                 | - MIM MIM动力指标                          | -                          |                                               |                                               |            |          |
| VOL(6.10,20) VL.724276.063 ↓ MA5.115<br>- TRIX 三重指数平滑平均线<br>- TRIX 三重指数平滑平均线<br>- TRIX 三重指数平滑平均<br>- TRIX 三重指数平滑平均<br>- TRIX 三重指数平滑平均<br>- TRIX 三重指数平滑平均<br>- TRIX 三重指数平滑平均<br>- TRIX 三重指数平滑平均<br>- TRIX 三重指数平滑平均<br>- TRIX 三重指数平滑平均<br>- TRIX 三重指数平滑平均<br>- TRIX 三重指数平滑平均<br>- TRIX 三重指数平滑中均<br>- TRIX 三重指数平滑中均<br>- TRIX 三重指数平滑中均<br>- TRIX 三重指数平滑中均<br>- TRIX 三重指数平滑中均<br>- TRIX 三重指数<br>- TRIX 三重结 (III)<br>- TRIX 三重结 (III)<br>- TRIX = TRIX = TRI | 2021 2021-04-14/= 5                      | - SAR 抛物转向(Stop and Re                 | verse)                     |                                               |                                               |            |          |
| MacD 量指数半滑异同平均线<br>- 210 210 200 (之芋持向)       分析周期 日线         > 02. 反首の指标       > 3. 能量指标         > 04. 量仿指标       > 14.2 小指标         > 05. 压力支撑指标       上字 > 14.2 、         用去注释       修改公式         确定<取消                                                                                                    | VOL(5,10,20) VL:724276.063 J MA5:1150    | TRIX 三重指数平滑平均线                         |                            |                                               |                                               |            |          |
| → CI DZ JIO ZAO (之字转向)<br>→ OZ. 反型向指标<br>→ O3. 能量指标<br>→ O4. 量价指标<br>→ O5. 压力支撑指标<br>→ D5. 压力支撑指标<br>用法注释 修改公式 确定 取消                                                                                                    |                                          | WILACD 量指数平滑异同平均                       | 线                          |                                               |                                               |            |          |
| → 03. 能量指标       → 04. 量价指标       → 04. 量价指标       → 04. 量价指标         → 04. 量价指标       → 05. 压力支撑指标       → L穿 → IM2 →         MACD(26,12,9) DIFF:-0.149 + DEA.0.081       用注注释       修改公式       确定 取消                                                                                                    |                                          | - ZIG ZIG ZAG (之字转向)<br>- O2 反当向指标     |                            | 分析周期口线                                        | ~                                             |            | ft.      |
| <ul> <li>&gt; 04. 堂价指标</li> <li>&gt; 05. 压力支撑指标</li> <li>&gt; L穿 ∨ M42 ∨</li> <li>MACD(26,12,9) DIFF-0.149↓ DEA.0.081</li> <li>用法注释</li> <li>修改公式</li> <li>确定</li> <li>取消</li> </ul>                                                                                                    |                                          | > 03. 能量指标                             |                            | 满足下面条件 MA1                                    | ~                                             |            |          |
| MACD(26,12,9) DIFF:-0,149 ↓ DEA 0.081 用法注释 修改公式 确定 取消                                                                                                    |                                          | > 04.量价指标<br>> 05.压力支撑指标               | <b>~</b>                   | ├穿 ∨ MA2 ∨                                    |                                               |            |          |
| MACD(26,12,9) DIFF-01491 DEA 0081 用法注释 修改公式 确定 取消                                                                                                    |                                          | / /// // // // // // // // // // // // |                            |                                               |                                               |            |          |
|                                                                                                    | MACD(26,12,9) DIFF:-0.149 + DEA:0.081    | 用法注释 修改公式                              | t                          | 确定                                            | 取消                                            |            |          |
|                                                                                                    |                                          |                                        |                            |                                               |                                               | 1 <u>2</u> |          |
|                                                                                                    |                                          |                                        |                            | 1 4                                           | 12 41                                         | 44/2-      | the last |
|                                                                                                    |                                          | 1111 III III III                       |                            | 111744442444                                  | <u>IIII ·································</u> |            | Mar I M  |
|                                                                                                    | 1. 1. 1.                                 |                                        |                            |                                               | 7. 1.                                         |            |          |

### 4. 系统指示

使用系统指示可以让公式指标的信号在图形 K 线上打点表现出来, 点信号的右

| 陕西黑猫 日线 2022-01-14 开 6.79 † 高 6.85 † 低 6.70 † 收<br>系统指示 | - 6.8.4 <sup>↑</sup> 最 55万 <sup>↑</sup> 貓 3, 77/7 <sup>↑</sup> 迷 /0 17) +9 55% 振 9 95%  塩毛 9 71%  溶通母 90 4/7<br>系統指示                                                                                                    | < |
|---------------------------------------------------------|----------------------------------------------------------------------------------------------------|---|
| 技术指标:MA(5,10,20,30,60,120)指标线MA1上穿MA2                   | 分组 本純 普田 白雉 时间 廿草                                                                                                    |   |
|                                                         | 第二日     100     100     100     100     100     100     100     100     100     100     100     100     100     100     100     100     100     100     100     100     100     100     100     100     100     100     100     100     100     100     100     100     100     100     100     100     100     100     100     100     100     100     100     100     100     100     100     100     100     100     100     100     100     100     100     100     100     100     100     100     100     100     100     100     100     100     100     100     100     100     100     100     100     100     100     100     100     100     100     100     100     100     100     100     100     100     100     100     100     100     100     100     100     100     100     100     100     100     100     100     100     100     100     100     100     100     100     100     100     100     100     100     100     100     100     100     100     100     100 |   |
|                                                         | Q系统指示公式 → H1946                                                                                                    |   |
|                                                         | 1130 ・ ロークス                                                                                                    |   |
| 调整                                                      | 2 2 2 2 2 2 2 2 2 2 2 2 2 2 2 2 2 2 2                                                                                                    |   |
| 技术指标指示信号                                                | 余系统指示 (钱龙)<br>市业均44 120 ◆ 日均线:                                                                                                    |   |
| ₩4(5,10,20,30,60,120)<br>成功信号,20个周期内最大收益13.69%          | - MACD 指数平滑异同平均线<br>- MICD 指数平滑异同平均线<br>- MITW MIRb/力指称<br>- PRICEOSC Price Oscillator<br>- SAR 抛掉時间(Stop and Reverse)<br>- TRIX - 重指数平滑和均线<br>- TWRF 宝塔线 圖图<br>- WMACD 量指数平滑异同平均线<br>- ZIG Z4G (字字转向)                                                                                                    |   |
|                                                         | > 02. 反趋向指标                                                                                                    |   |
| 2021                                                    | > 04. 量价指标 进足下面各件 We1                                                                                                    |   |
| VOL(5,10,20) VL:195242.453 4 MA5:282536.881 1 MA1       |                                                                                                    |   |
|                                                         | > 00. 人盈泊休<br>> 07. 主图指标                                                                                                    |   |
|                                                         | 用法注释 修改公式 和学 取消                                                                                                    |   |
|                                                         | 14X/H                                                                                                    |   |

键菜单可以设置成功率标准。见下图。

#### 5. 价格反转和坐标反转

价格反转为用户提供了一个方便:相当于不用修改策略,做多策略直接变成做 空策略。

| 价格反转的基准算法可以在系统设置中进行修改: |
|------------------------|
|------------------------|

| 观                           | □ 技术分析通用选项                            |                                       | ^ |                                         |
|-----------------------------|---------------------------------------|---------------------------------------|---|-----------------------------------------|
| 4古                          | 启田等比还权                                | 1                                     |   | -                                       |
| эл;                         | 成交量复权                                 | ×                                     |   | ・・・・・・・・・・・・・・・・・・・・・・・・・・・・・・・・・・・・・・・ |
| 术分析                         | 价格反转算法基准                              | 上月收盘价                                 |   | ÷                                       |
| 态显示牌                        | │ │ │ │ │ │ │ │ │ │ │ │ │ │ │ │ │ │ │ | 昨收价                                   |   | 应用                                      |
| 田圩牧                         | ■ 默认时间轴居于主图下面                         | 上月12番(X)<br>                          |   | The Sold                                |
| 用种题                         |                                       | 历史最富贵低价                               |   | 取消                                      |
| 口显示区                        | 切换品种时保存主图桑加                           | N N N N N N N N N N N N N N N N N N N |   |                                         |
| 用指标栏                        | 十字光标目动吸附                              | ×                                     |   | 赤石県は1                                   |
| <del>×</del> 1 <sup>2</sup> | 鼠标移动刻度值只随十字光标显示                       | ×                                     |   | 恢复纵风                                    |
| 2011年                       | 分析图显示左侧标签页                            | $\sim$                                |   |                                         |
| 0设置                         | 双击分析图形操作                              | 启动十字光标                                |   |                                         |
| 讯设置                         | 盘口显示区行间距调整值                           | 0                                     |   |                                         |
|                             | □ K线图选项                               |                                       |   |                                         |
|                             | 高亮涨跌停IK线                              | ×                                     |   |                                         |
|                             | K线图价格坐标显示                             | 右侧显示                                  |   |                                         |
|                             | K线图指标数值显示                             | 左侧显示                                  |   |                                         |
|                             | 显示K线图X轴线                              | $\checkmark$                          |   |                                         |
|                             | 显示IE线图日内周期隔日IF曲线                      | ~                                     |   |                                         |
|                             | K线图X曲线                                | 点虚线                                   |   |                                         |
|                             | K线图日内周期隔日Y轴线                          | 实线                                    |   |                                         |
|                             | K线图价格坐标数值                             | 自然整数显示                                |   |                                         |
|                             | K线图末端空留N个周期                           | 0                                     |   |                                         |
|                             | 指定时线图价格坐标小数位                          | -1                                    |   |                                         |
|                             |                                       | 1                                     | * |                                         |

坐标反转是将价格坐标倒立,低价格在上,高价格在下,使得图形倒立。有些 走势适合升序观察,有些适合降序观察。

|            | 公式              | >      |            |
|------------|-----------------|--------|------------|
|            | 分析周期            | >      |            |
|            | 价格还权            | >      |            |
|            | 主图类型            | >      |            |
|            | 坐标类型            | >      |            |
|            | 多图组合            | >      |            |
|            | 图形缺口            | >      |            |
|            | 标记证券            | >      |            |
|            | 画线              | >      |            |
|            | 锁定时间段<br>锁定当前品种 | >      |            |
|            | 主图叠加            | >      | ,↓<br>I ↓↓ |
|            | 复制数据            |        |            |
|            | 十字光标            |        | U II       |
|            | 锁定十字光标          | 1      |            |
|            | 平移画面            |        |            |
|            | 测里叱声            |        |            |
|            | 价格反转            |        |            |
|            | 坐标反转            |        |            |
| 101        | 显示停牌K线          | Ctrl+T |            |
| L          | ✓ 时间轴居于主图下面     |        |            |
| T#00TTTT   | 创建套利指数          |        |            |
|            | 加入默认自选股         | Insert |            |
| 9.1        | 加入默认板块          | 3      | 11         |
|            | 加入自选股板块         |        |            |
| $\Lambda/$ |                 |        | A          |

### 6. 使用小技巧

#### 1) 前进后退

对最近浏览过的品种可以后退或前进,可以通过右上角快捷按钮操作,也可以使用快捷键退格键(Backspace)后退,使用 Ctrl+退格键前进.

#### 2) 切换坐标类型快捷键

在分时图按分号键";"快速切换坐标类型。

#### 3) 切换竞价图显示快捷键

分时图点击左侧价格、按空格键快速切换竞价图显示

#### 4) 锁定十字光标

在右键菜单锁定十字光标后,十字光标不会跟随鼠标移动,通过键盘左右 键才能移动。在图形上调试研究公式结果数值时非常有用,十字光标锁定后不 会跟随鼠标乱移,方便观察每个K线的公式结果数值。

5) 显示停牌 K 线

在右键菜单的显示停牌K线功能,可以一目了然查看当前品种哪天停牌了。

停牌日期的 K 线收盘价显示成一条直线, 成交量为零。见下图。快捷键: Ctrl+T。

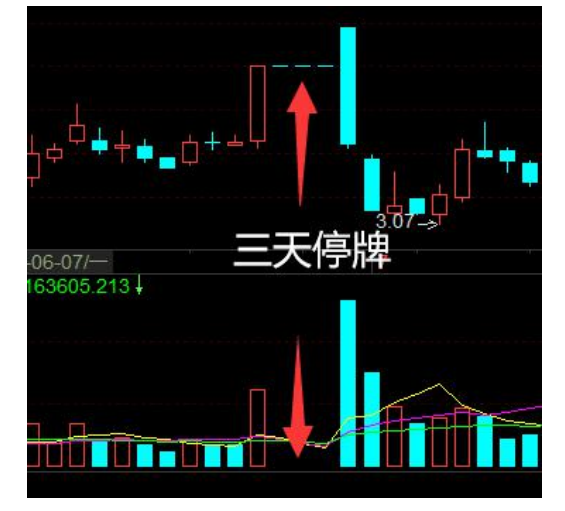

### 6) 指标和品种拖拽到子图加载

在公式树或键盘精灵,鼠标拖动公式或品种可以拉到指定位置的子图。在 版面设置多个子图中非常实用。见下图,选中公式后直接拉到指定位置的子图。

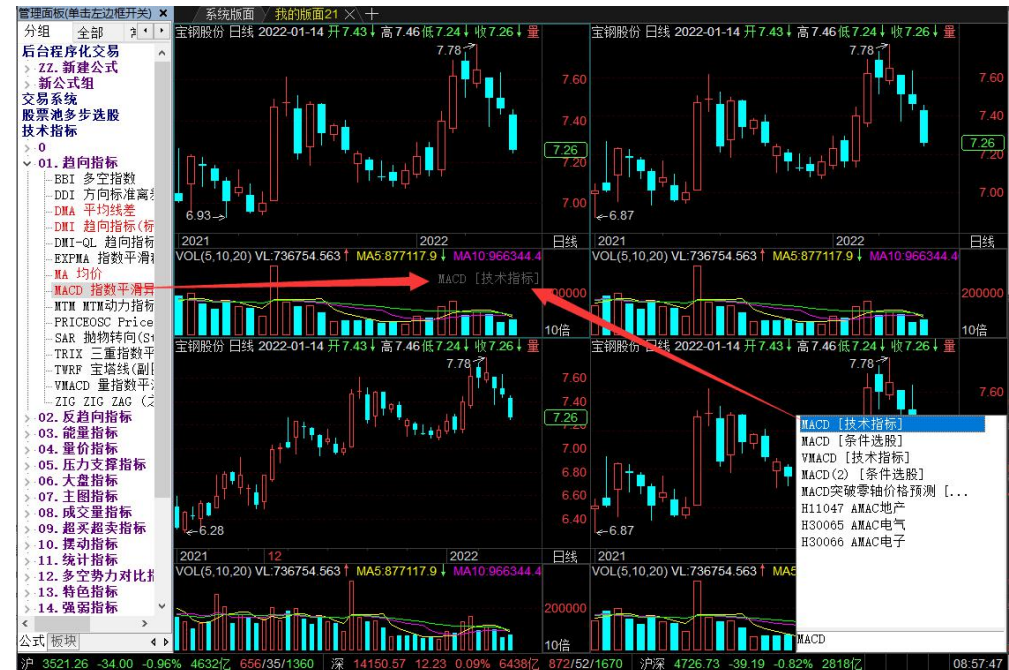

## 7) 时间轴鼠标操作

#### 8) 鼠标快速启动平移画面

在K线图,先按下右键不放,再按下左键,可以启动平移画面。鼠标左键

平移画面,右键拉大或缩小画面。

#### 9) 公式标题栏的快速操作

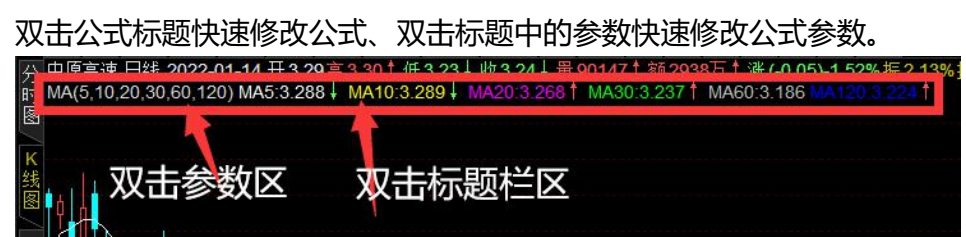

### 10) 锁定时间段

锁定时间段可以强制 K 线图只加载时间段内的数据。不需要过多数据, 或

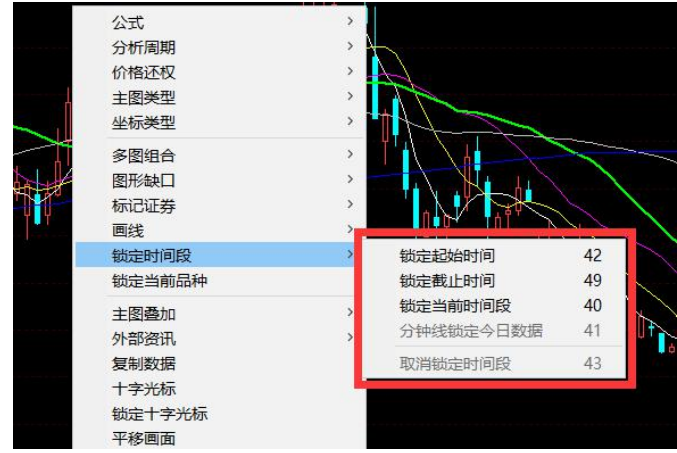

### 11) 隐藏主图 K 线和主图指标

Tab 键、Shift+Tab 键隐藏主图 K 线和主图指标。

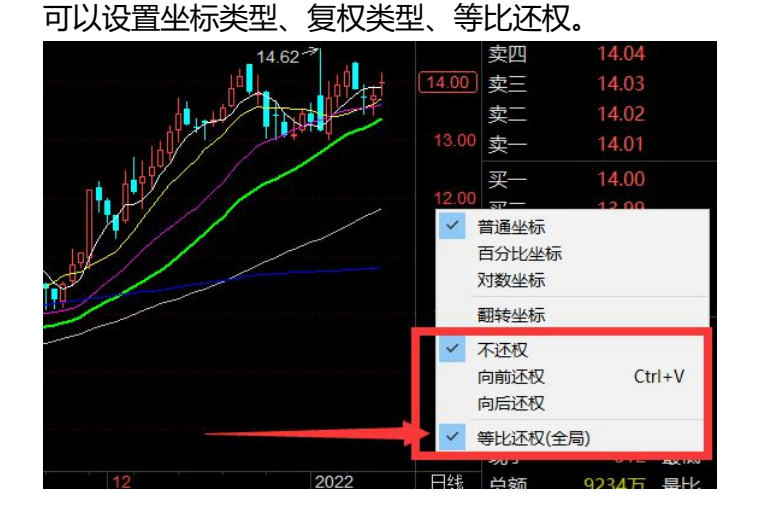

### 12) K 线图价格轴右键快速设置

### 者图表程序化时非常实用。

## 七、多屏显示

在主菜单"多显示器",我们可以设置启动多个显示器窗口,满足多屏看盘以及多 图表程序化的需求。

|                 | 易得和          | 鄔  | k多屏     | ¥  | 统( <u>S</u> ) | 査              | 積() | <u>)</u> 5      | 分析(▲     | ) I                 | <u>具(O)</u>         | 交易(1) 贫                    | <del>〔略(<u>S</u>)</del> | 版面(P)                             | 多显示器(                            | <u>M</u> )          | M1           | 2600(全推行       | 情) QQ交流調                               | 詳: <u>515861309</u> |
|-----------------|--------------|----|---------|----|---------------|----------------|-----|-----------------|----------|---------------------|---------------------|----------------------------|-------------------------|-----------------------------------|----------------------------------|---------------------|--------------|----------------|----------------------------------------|---------------------|
|                 | 基础           |    | 易得程     | 序化 | 多屏            |                | 系统  | ( <u>S</u> )    | 查看       | V)                  | ì析( <u>A</u> )      | 工具(0)                      | 交易(                     | <u>I</u> ) 策略( <u>S</u> )         | 版面(P)                            | 多显示器                | <u>∦(M</u> ) | M12            | 600(全推行情)                              | ) QQ交流群: <u>51</u>  |
| Ш 1             |              | 常用 | 基础<br>● | 令  | 易得和<br>基础     | <mark>宇</mark> | 化多情 | <b>5屏</b><br>扩展 | 系统<br>行情 | 充( <u>S</u> )<br>财务 | 查看(V<br><sup></sup> | ) 分析( <u>A</u> )<br>st 阶段统 | 工具<br>计 指               | <b>L(<u>O</u>) 交易(]<br/>济统计 模</b> | ) 策略( <u>§</u><br>页 <sup>▼</sup> | 5) 版面(P             | 2) 多显元       | ⊼器( <u>M</u> ) | M1260                                  | 0(全推行情) Q           |
|                 | . <b>*</b> : | 自选 |         | 開  | •             | 1              | 1   | 易得              | 程序       | 化                   | /<br>系统( <u>S</u> ) | 查看(V)                      | 分析                      | (A) 工具(O                          | 交易([                             | )<br>策略( <u>S</u> ) | )版面          | ) 多显示器         | ·······<br>( <u>M</u> ) 帮助( <u>H</u> ) |                     |
| 2               | 4            |    |         | 息  |               | 2              |     | 基               | 础行       | 青打                  | 展行情                 | 财务数据                       | test                    | 阶段统计                              | 指标统计                             | 模板 ▼                |              | 新建             | 显示器窗口                                  |                     |
| 指               |              | 深  |         |    | *             | 3              | 開   | •               |          | f                   | 的                   | 名称                         |                         | 换手率                               | 市盔                               | 率                   | 市净率          | 布满             | 所有显示器                                  | 流 流                 |
| <u></u> <u></u> | Т            | 45 |         | 沪  |               | 4              |     |                 | 1        | 60                  | 0796                | 钱江生化                       |                         | 1.139                             | 6 514                            | .993                | 1            | 52             | 示器                                     | 000                 |
| 板               |              | 指数 |         | 77 | 4             | 5              | 目洗  |                 | 2        | 60                  | 8080                | 马钢股份                       | R                       | 1.469                             | % 3                              | .54③                | 0            | )1 =           | 示器                                     | 000                 |
| 块               |              |    |         | 指  |               | 6              | A   |                 |          | 60                  | 0812                | 华北制药                       | R                       | 2.49                              | 6 880                            | .16③                | 3 4          | 2 四5           | 示器                                     | 000                 |
| tte             |              | 板  |         | 数  |               | 7              | 沪   |                 | 4        | 60                  | 8880                | 新疆众和                       | R                       | 1.28                              | % 14                             | .09③                | 17           | 1 五5           | 示器                                     | 002                 |
| 既供              |              | 呋  |         | 析  |               | 8              | 洣   | 4               | 5        | 60                  | 0939                | 重庆建工                       |                         | 1.049                             | % 15                             | .95③                | 1            | )4 六显          | 示器                                     | 003                 |
|                 |              | 期  | 1       | 崁  |               | 9              | 指   |                 | 6        | 60                  | 0971                | 恒源煤电                       | R                       | 2.60                              | % 7                              | .05③                | 0            | 30 七显          | 示器                                     | 02                  |
| 量全              |              | 贷  | 1       | Hn |               | 10             | 数   |                 | 7        | 60                  | 0997                | 开滦股份                       | R                       | 1.819                             | % 5                              | .29③                | 0            | 5 八5           | 示器                                     | 003                 |
| 340             |              | 基  | 1       | 期货 |               | 11             | 粄   |                 | 8        | 60                  | 1015                | 陕西黑猫                       | R                       | 2.719                             | 6 8                              | .563                | 1            | 9 九显           | 示器                                     |                     |
| 债券              |              | 金  | 1       |    |               | 12             | 块   |                 | 9        | 60                  | 1088                | 中国神华                       | 3R                      | 0.17                              | % 8                              | .23③                | 1.2          | 22             | -0.90                                  | 0.000               |
| -35             |              | 债  | 1       | 基金 |               | 13             | 期   |                 | 10       | 60                  | 1100                | 恒立液压                       | 3R                      | 0.32                              | % 39                             | .93③                | 12.4         | 4              | -0.24                                  | 0.007               |

## 八、公式编辑器

公式编辑器是易得程序化的核心功能之一,公式的编码都在公式编辑器完成,熟练 掌握公式编辑器的使用非常重要。

#### 1. 公式编辑器总览

打开公式编辑器,我们看到可以在参数列表**显式设置 32 个参数**,参数有**缺省值、 最小、最大值、步长值。**缺省值就是默认的参数值,最小最大和步长值在调整参数的时候和参数优化测试的时候有用。

右侧的常用功能操作区,可以选择运算模式、保存源码到公式、编译优化、参数精 灵等设置。关于运算模式、编译优化、保存源码到公式等含义可以参考公式系统简介文 档有详细介绍。

下方是代码编辑区,在此编写公式代码。

| 3称                                                             | F15K                                                                                                    |                                                                                   |                                                                     | □密码保护                                               |                                            | 运算模式                                                                             | 自动模式(推荐) ~                          | 注释                   | 确认                   |
|----------------------------------------------------------------|----------------------------------------------------------------------------------------------------|-----------------------------------------------------------------------------------|---------------------------------------------------------------------|-----------------------------------------------------|--------------------------------------------|----------------------------------------------------------------------------------|-------------------------------------|----------------------|----------------------|
| 苗述                                                             | 71-18-42 N                                                                                                    |                                                                                   |                                                                     |                                                     |                                            | □ 盘中仅属                                                                           | 间最后一根K线                             | 参数精灵                 | 取消                   |
| 序<br>1<br>2<br>3<br>4<br>5<br>6                                | 参数名<br>N<br>R<br>DF 32<br>KF 32                                                                                  | 缺省<br>2<br>74<br>个3<br>39<br>16<br>10                                             | 最小<br>0<br>0<br>0<br>0<br>0<br>0<br>0                               | 最大<br>100<br>100<br>100<br>100<br>100<br>100<br>100 | 步长<br>1<br>1<br>1<br>1<br>1<br>1<br>1<br>1 | <ul> <li>☑ 保存源f     <li>☑ 编译优化     <li>④ 主图叠加</li> <li>○ 副图</li> </li></li></ul> | (福到公式 150月) 上 □透明度 180 ↓ 快速计算 常用功能区 | 引入公式<br>插入函数<br>编译公式 | 禁用周期<br>执行设置<br>应用于图 |
| 4                                                              | t1:=enterb                                                                                                    | ar;<br>ars>=th                                                                    | and t                                                               | ype (1) =1                                          | ;                                          |                                                                                  | 代码区                                 |                      |                      |
| 4<br>5<br>6<br>7<br>8<br>9<br>10<br>11<br>12<br>13<br>14<br>15 | <pre>tb:=todayb t1:=enterb i:=splitpx z:=ref(oo, p:=if(bs&lt;1 pg:=p*(1+1 pd:=p/(1+1 st:=z*11/1 it:=1+11/1</pre> | ar;<br>ars>=th<br>; oc<br>tb-1);<br>1,ema(c<br>1/1000)<br>1/1000)<br>000;<br>000; | <pre>&gt; and t<br/>&gt;:=o*i;<br/>&gt;&gt;o,11),<br/>;<br/>;</pre> | ype(1)=1<br>hh:=<br>ma(oo,11                        | ;<br>h*i;<br>));                           | ll:=1*i;                                                                         | 代码区                                 |                      |                      |

## 2. 编译公式

在代码区编辑好公式后,点击"编译公式"按钮,即可完成编译公式并保存。可以 看到公式编译是否通过的提示,如果有告警,会在下方提示。

| 名称  | F15258     |     |    | ]密码保护 |    | 运算模式 逐时线运算模式 ~ 注释 确认           |  |
|-----|------------|-----|----|-------|----|--------------------------------|--|
| 描述  |            |     |    |       |    | ☑盘中仅刷最后一根K线 参数精灵 取消            |  |
| 序   | 参数名        | 缺省  | 最小 | 最大    | 步长 | ▲ □ 保存源代码到公式 [说明] 引入公式 禁用周期    |  |
| 1 2 | M          | 10  | 0  | 100   | 1  | □ □ 编译优化 □ 透明度 180 ↓ 插入函数 执行设置 |  |
| 3   |            |     |    |       |    | ●主图叠加<br>○回网 快速计算 编译公式 应用于图    |  |
| 5   |            |     |    |       |    | · 编译测试通过! 告警数:1.               |  |
| 2   | B:REFX (C, | 5); |    |       |    |                                |  |

3. 编辑功能

易得公式编辑器的除了一般的编辑功能,还能**高亮关键字、大小写转换、查找、 替换、转到行**等功能,对于各个功能都提供了快捷键。

**小技巧**:点击一个代码变量,右键菜单选"**高亮选中**",可以在代码编辑器中通篇高亮该关键字。对于代码编辑和阅读非常方便。如下图的"dk"变量。

| 16 variable:dk=                                              | -1:          | //初           | 1始化假定做多头=1 空头=-1 |
|--------------------------------------------------------------|--------------|---------------|------------------|
| 17 variable:j                                                | 高亮选中         | Ctrl+D        | 员价格变量            |
| 18 variable:e                                                | 物始           | Ctrl+7        | 汤价               |
| 19                                                           |              | Ctrl i V      |                  |
| 20 gg:=max(pg                                                | 175.25       | Cul+r         |                  |
| 21 dd:=min(pd                                                | 剪切           | Ctrl+X        |                  |
| 22                                                           | 复制           | Ctrl+C        |                  |
| 23                                                           | 粘贴           | Ctrl+V        |                  |
| 24 if bs=0 th                                                | 删除           | Delete        |                  |
| 25 jx:=dd;                                                   | 全洗           | Ctrl+A        |                  |
| 26 if dk=1 th                                                |              |               |                  |
| 27 begin                                                     | 转为大与字母       | Ctrl+U        | 理                |
| 28 if dd>jx                                                  | 转为小写字母       | Shift+U       |                  |
| 29 jx:=dd;                                                   | 查找           | Ctrl+F        |                  |
| 30 ep:=jx;                                                   | 替换           | Ctrl+H        |                  |
| 31 if ll <jx< td=""><td>查找下—个</td><td>F3</td><td></td></jx<> | 查找下—个        | F3            |                  |
| 32 begin                                                     | 查报上          | EA.           |                  |
| 33 ep:=jx;                                                   |              | Chrlin        |                  |
| 34 dk:=-1;                                                   | 转到1丁         | Ctri+G        |                  |
| 35 jx:=gg;                                                   | 彩色编辑         |               |                  |
| 36 end                                                       |              | 77处理也         | 动的底部             |
| 37                                                           |              |               |                  |
| 38 goto end                                                  | landshow;//岁 | <b>K</b> 转到末月 | 《直接显示            |
|                                                              |              |               |                  |
|                                                              |              |               | (約25日)           |

#### 4. 参数列表

在参数列表区,我们可以最多设置 32 个参数。右键菜单可以进行删除、选中等操 作。

**小技巧**:选中一个参数数值进行编辑时,按 Tab 键可以自动切换到下一个参数编辑 框快速填写参数值。

| 序      | 参数名    | 缺省      | 最小      | 最大  | 步长 | ^ |
|--------|--------|---------|---------|-----|----|---|
| 1      | M      | 10      | 0       | 100 | 1  |   |
| 2      | N      | 10      | 0       | 100 | 1  |   |
| 3      | 删除选中   | 行参数     |         |     |    |   |
| 4      | 删除全部   | 3参数     |         |     |    |   |
| 5<br>6 | 全部选中   | 1       |         |     |    |   |
|        | ✓ 编译时自 | 动识别未知变量 | <b></b> | -   |    |   |

5. 插入函数

易得公式系统提供了丰富的编程函数可供调用,共有约 900 个函数。在"常用功能 区"点击"**插入函数**",在函数分类和列表中可以查找需要的函数,方便查阅函数的用 法和定义。

```
支持关键字查找、置顶功能。窗口可以跟编辑器窗口互相粘住,非常友好方便。
```

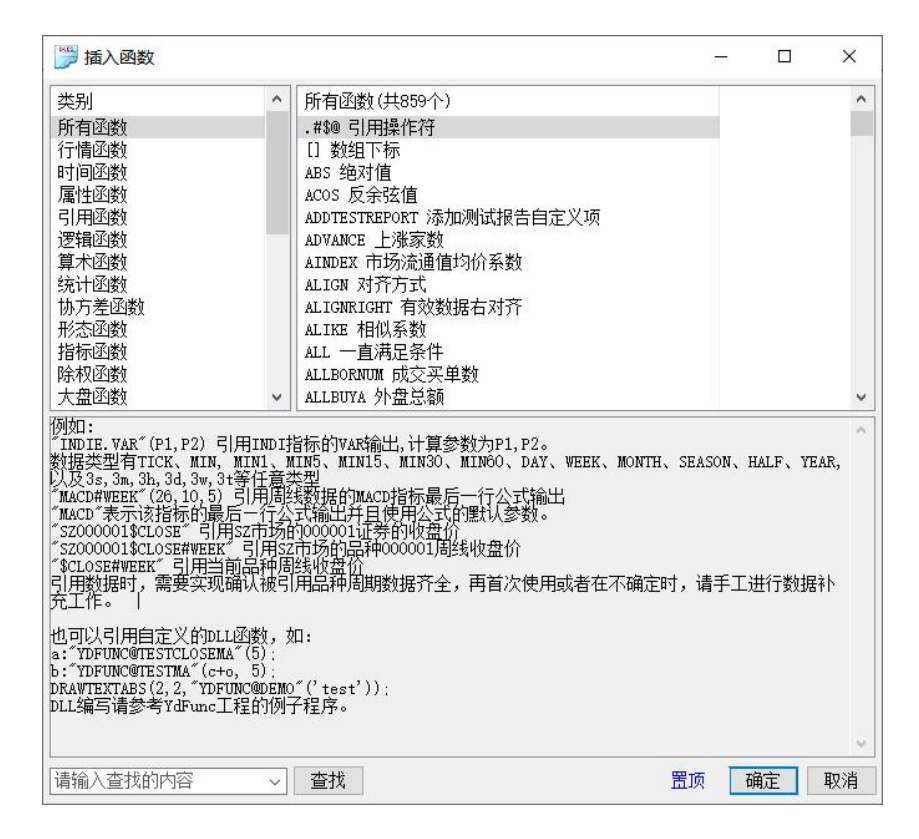

#### 6. 参数精灵

参数精灵是一段可以自由编辑的文字,使得在参数调整和参数设定时更加友好方便。用关键字"Param#"+序号来标识一个参数,比如:Param#1表示第一个参数。 见下图我们看到左侧的参数精灵写法,右边是其对应调整参数时的使用效果。

| 🃁 MA 参数精灵                                                                              |    | × | 调整公式参数: MA                                                                                                    | ×    |
|----------------------------------------------------------------------------------------|----|---|----------------------------------------------------------------------------------------------------|------|
| Param#1日均线;<br>Param#2日均线;<br>Param#3日均线;<br>Param#4日均线;<br>Param#6日均线;<br>Param#6日均线; |    |   | 5     ÷     日均线;       10     ÷     日均线;       20     ÷     日均线;       30     ÷     日均线;       60     ÷     日均线;       120     ÷     日均线; |      |
| 复制    确定                                                                               | 取消 |   | 设为默认参数 恢复默认参数                                                                                                    | 确定取消 |

#### 7. 编辑器选项设置

公式编辑器支持丰富的选项设置,可以修改字体,背景、字体、语法等各种颜色。

在编辑器选项中,可以设定**显示行号、高亮选中行、自动完成、参数提示、编辑自** 动缩进、插入函数窗口互粘等设置。

编译器选项的"**编译时自动识别未知变量为参数**",如果我们拷贝一段代码粘贴在 代码区,点击"编译公式"时,能将代码中不可识别的变量自动加入参数列表。如果不 需要,可去掉勾选。

| 日空体                |          |     |
|--------------------|----------|-----|
| - 编辑器颜色            |          |     |
| 背景                 | ☐ ffffff |     |
| 字体                 | 000000   |     |
| 高亮诜中字体             | ffff00   |     |
| 高亮当前行              | 80ffff   |     |
| 行号背景               | f0f0f0   |     |
| 行号字体               | 000000   |     |
| B 语法颜色             |          |     |
| 3 编辑器选项            |          |     |
| 系统关键字彩色显示          | $\sim$   |     |
| 显示行号               | ~        |     |
| 高亮选中行              | ×        |     |
| 显示状态栏              | $\sim$   |     |
| 自动完成               | $\sim$   |     |
| 参数提示               | ~        |     |
| 编辑时换行自动缩进          | ~        |     |
| 鼠标抓取函数提示           | ~        |     |
| 插入函数窗口粘住编辑器        | ~        |     |
| ∃ 公式编译选项           |          |     |
| 新建公式默认进行编译优化       | ~        |     |
| 编译时自动识别未知变量为参数     | ~        |     |
| 將编译告警当作错误          | ×        | • • |
| 格编译告 <b>警当作</b> 错误 |          |     |
|                    |          |     |
|                    |          |     |

其中"**自动完成**"是指敲入一个字符,能自动列出该字符匹配的函数。见下图敲入 一个"M",自动列出了 M 打头的所有函数,右侧还显示了函数的用法提示。

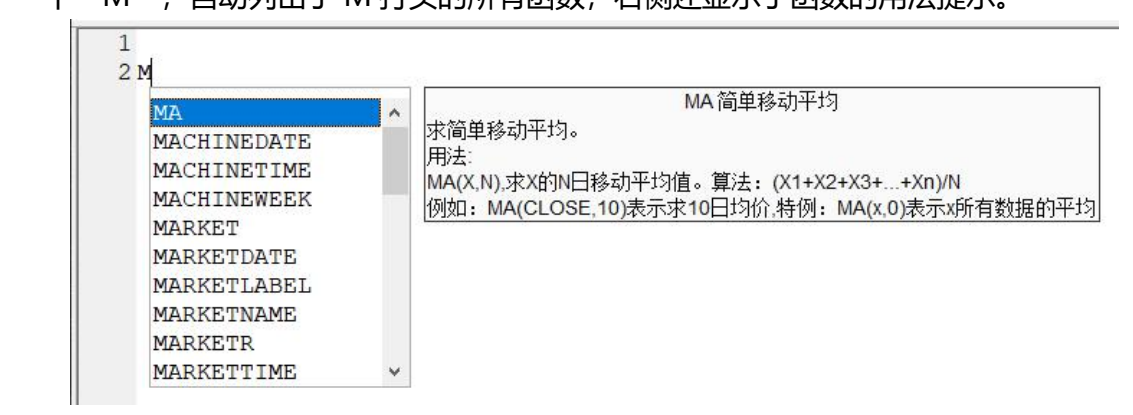

"参数提示"是指在编写一个函数的时候,能自动提示该函数的参数用法。见下图 敲入 MA 函数和一个左括号后,自动提示 MA 的参数用法,并能按顺序高亮每个参数, 比如第一个参数 X。

| 1    |                                                                                                    |
|------|----------------------------------------------------------------------------------------------------|
| 2 MA | .(                                                                                                    |
|      | 求简单移动平均。<br>用法:<br>MA(X,N),求X的N日移动平均值。算法: (X1+X2+X3++Xn)/N<br>例如: MA(CLOSE,10)表示求10日均价,特例: MA(x,0)表示x所有数据的平均 |

#### 8. 公式源码关联文件保存

在公式系统简介文档中,我们知道易得程序化的公式系统是编译执行,可以使 源代码和可执行程序分离。如果我们要将源代码分离独立保存,在公式编辑器的"文 件"菜单中,可以将源代码保存成文本,后续也可以再次打开。也可以保存成草稿 并打开。

```
    学 公式编辑器 - 技术指标: MA
    文件(E) 功能(G) 操作(Q) 编辑(E)
    打开源码关联文本
    保存源码关联文本
    查看源码关联文本路径
    打开草稿
    另存存为草稿
    退出编辑器
```

#### 9. 多个公式编辑器同时打开编辑

易得程序化支持打开多个公式编辑器同时进行编辑,而且不影响其他工作。在 实战中非常方便快捷,提高使用者的工作效率。见下图。

| <b>※</b> 公司 | ℃编辑器·          | 交易系统        | 5:F30D       |                |           |                   |            |         |             |      |     | - 🗆   | ×         |
|-------------|----------------|-------------|--------------|----------------|-----------|-------------------|------------|---------|-------------|------|-----|-------|-----------|
| 文件(F)       | <b>8</b> 日公司   | 编辑器-        | 交易系统         | :函数逻辑          | 1         |                   |            |         |             |      |     | -     |           |
| 名称日         | →件(F)          |             |              |                | 5         |                   |            |         |             |      |     |       |           |
| 描述          | ×(1)<br>次45 13 | 》公式         | 编辑器 - 打      | 技术指标:          | MA        |                   |            |         |             |      |     |       | 87        |
| 床           | 名称 じ           | 文件(E)       | <b>8</b> 日公式 | 编辑器 - 3        | 2.易系统     | : F15A            |            |         |             |      |     |       |           |
|             | · 抽述           | 名称 🕅        | ☆/生(F)       | THOR/(C)       | +=//~(0)  |                   | 06/11)     |         |             |      |     |       |           |
| 2           | 序              | 描述出         |              | 🎽 公式           | 编辑器 -     | 交易系统:F15          | K          |         |             |      |     |       |           |
| 4           | 1              |             | 名称『          | 文件(F)          | 功能(G)     | 操作(O) 编           | 嶺(E) 帮助(I  | -1)     |             |      |     |       |           |
| 5           | 3              | パチ・2<br>1 E | 描述           | <b>タ4</b> 5 〒1 | 5         |                   |            |         | 11          |      |     |       |           |
| 6           | 4              | 2 F         | 序 ź          |                | 3 🗯 🖓     | 式编辑器 - 交易         | 易系统:F60K   |         |             |      |     |       |           |
| 1           | 5              | 3 F         | 1 N          | 描述             | 7<br>文件(F | F) 功能(G) 撙        | 副作(O)编辑    | t(E) 帮助 | 助(H)        |      |     |       |           |
| 21          | 0              | 4 F         | 2 k          | 序参             | 名称        | F60K              |            | -       | □宓码保护       |      |     | 运算模式  | 自动模式      |
| 3           | 1              | 6 F         | 3 1          | 1 N            | [[]]      | 62 16 52 1        | u.         |         |             | 1    |     | ⊠ели  |           |
| 5           | 2              | 1 M         | 5 1          | 2 R            | 加速        | 03-10-33          | ×          |         |             |      |     |       | (叩)耳之/ロ 1 |
| 6           | 4              | 2 M         | 6 5          | 3 D            | 序         | 参数名               | 缺省         | 最小      | 最大          | 步长   | ^   | ≌保存鴻  | 代码到公司     |
| 7           | 5              | 3 M         | 1            | 5 x            | 1         | n                 | 4          | 0       | 100         | 1    |     | ☑编译仂  | 化 口透      |
| 8           | 6              | 4 M         | 2 k          | 6 5            | 1 2       | f                 | 13         | 0       | 100         | 1    |     | ◉主圆蟊  | th        |
| 9           | 7              | 5 M         | 3 t          | 16 v           | a a       | 11 見示             | 4          | 0       | 100         | 1    |     | 이페ি   | C/04      |
| 10          | 8              | 6 M         | 4 t          | 17 v           | a 5       | 76/17             | v          | v       | 100         | ÷.   |     | ○副图   |           |
| 11          | 9              | 7           | 5            | 18 v           | a 6       |                   |            |         |             |      | ~   |       |           |
| 12          | 10             |             | 6            | 19             | 1         |                   |            |         |             |      | 10  |       |           |
| 13          | 11             |             | 7            | 20 g           | g a       | bs = harn         | ne ·       |         |             |      |     |       |           |
| 14          | 12             |             | 8 V          | 21 d           | d a       | th:=today         | zhar:      |         |             |      |     |       |           |
| 15          | 13             |             | 9 v          | 22             |           | t1:=enter         | chars>=th  | and     | type(1) = 1 |      |     |       |           |
| 16          | 14             |             | 10 v         | 23             |           | i ciciicei        | LDUL D/-U  | Jana    | cype(1)-1   | ,    |     |       |           |
| 17          | 15             |             | 11           | 24 i           | f         | i:=split:         |            |         | : hh:=      | h*i: | 11. | =1*i: |           |
| 18          | 161            |             | 12 q         | 25             |           | z:=ref(o          | p.tb-1):   |         |             |      |     |       |           |
| 19          | 17:            |             | 13 d         | 26 i           | f e       | n:=if(bs)         | (11.ema (  | 0.111   | .ma (00, 11 | )):  |     |       |           |
| 20          | 18             |             | 14           | 27 b           | e d       | )                 | (12) ond ( | , 11/   | /           | 111  |     |       |           |
| 21          | 19             |             | 15           | 28             | i 10      | $na^{*}=n^{*}(1-$ | 11/1000    |         |             |      |     |       |           |
| 22          | 20             |             | 16 i         | 29             | 11        | nd:=n/(1-         | 11/1000    |         |             |      |     |       |           |
| 23          | 21             |             | 17           | 30             | 1 1 2     | )                 | 11, 1000,  |         |             |      |     |       |           |
| <           | 22             |             | 181          | 31             | i 13      | st:=z*11          | 1000;      |         |             |      |     |       |           |
| 逐K线运        | 23]            |             | 19k<br>20    | 32             | b 14      | lit:=1+11,        | 1000;      |         |             |      |     |       |           |

# 九、公式导出

在主菜单"策略"-"公式输出",我们可以将公式导出到文件。在输出公式对话框,先在左侧公式树选择要导出的公式,可以多选,然后点击"输出"按钮即可导出公式。见下图。

| 输出公式       | t                              |          |                                                                  | × |
|------------|--------------------------------|----------|------------------------------------------------------------------|---|
| 分组         | 全部 常用                          | 自编 时间    | □ 源码导出 □ 完全型加密                                                   |   |
| □后台<br>→□Z | 程序化交易<br>Z. 新建公式               |          | □公式有效期 2022/1/16 ~                                               |   |
| → □ 第      | 伝式组<br>系统                      |          | □未设编辑密码的公式均设密码                                                   |   |
|            | 00<br>1.指标交易系统                 |          | □定向到机器码                                                          | ٦ |
| ~ √1       | - 服被引<br>F15A 47.81-15         | .22-58 N | F30D 87-29-57 N                                                  | - |
|            | F15K 71-18-42<br>F30B 75-22-52 | N<br>N   |                                                                  | ^ |
|            | F30C 80-28-54                  | NN       |                                                                  |   |
| <u>⊒</u>   | F60K 63-16-53<br>股 - 创结 - 客    | N<br>2   |                                                                  |   |
|            | 股 - 创综 - 客<br>7 新建公式           | 2分       |                                                                  |   |
| □股票        | 池多步选股                          |          |                                                                  | ^ |
| □条件        | 选股                             |          | bs:=barpos;<br>tb:=todaybar;<br>t1:=notophore)=th and type(1)=1; |   |
| 口百定        | 义函数                            |          | i:=splitnx: oo:=o*i: hh:=h*i: ll:=l*i:                           |   |
|            |                                |          | z:=ref(oo,tb-1);<br>p:=if(bs<11,ema(oo,11),ma(oo,11));           |   |
|            |                                |          | pg:=p*(1+11/1000):<br>pd:=p/(1+11/1000):                         |   |
|            |                                |          | st:=z*11/1000;<br>it:=1+11/1000;                                 |   |
|            |                                |          | variable:dk=1;                                                   |   |
|            |                                |          | gg:=max(pg,min(z+st,hh*it));<br>dd:=min(pd,max(z-st,11/it));     | ~ |
|            |                                |          | 输出 关闭                                                            |   |

我们看到右上方还有导出的一些选项:

"**源码导出**"是指**是否将源代码随公式一同导出**,如果不勾选将**只导出可执行程序** 而不导出源代码,拿到导出公式的人只能使用这个公式,无法查看源代码和修改。因为 公式中根本不含有源代码,这是最安全的保密方式,就像您使用 World Office 软件, 而无法知道它的源代码。

"**完全型加密**"是指导出的公式在公式编辑器不显示也不能修改,也不能在编辑器中引入该公式。完全型加密和源码不导出的差别在于:完全型加密其实源代码包含在公式中只是不显示而已,源码不导出是根本不含源码。

"**定向到机器码**"是指导出的公式只能在指定电脑导入使用。机器码我们可以在主菜单"帮助"-"本机机器码"查看。见下图。

| ₹显示器( <u>M</u> ) 幕 | 臀助( <u>H)</u> |                |               |
|--------------------|---------------|----------------|---------------|
|                    | 检查更新          |                |               |
| 量比                 | 合作洽谈          | 页              | 本机机器码:        |
| 0.76               | 问题反馈          | 60万            | 1790          |
| 1.49               | 易得程序化主页       | .28(Z          | DFEDF1 2.0130 |
| 1.55               | 本机机器码         | .1 <u>:</u> {Z | 复制 关闭         |
| 1.35               | 天士 易得在序化(A)   | .52(Z          |               |
| 1.00               | 0.000/ 0.000/ |                |               |

## 第 24 页

## 十、公式导入

导出公式后,当然也有对应的公式导入功能。在主菜单"策略"-"公式引入", 我们可以将公式导出文件导入到系统。

选择一个目录路径后,会列出该目录下全部的导出文件,点击可以查看文件所含有的公式个数和名称等信息。选择需要的公式点击"引入选中"或"全部引入"即可。

| 人尼方公         |                    |         |      |      |             |    |            |     |           |    | 2000 |       | × |
|--------------|--------------------|---------|------|------|-------------|----|------------|-----|-----------|----|------|-------|---|
| 公式路径 F:\资料   |                    |         |      |      | 选择          | 路径 | 现有公        | 公式  |           | NK |      | - 107 |   |
| 新公式          |                    |         |      |      |             |    | ⑦ 泊<br>「日台 | 1 1 | と部<br>化な見 | 常用 | 目编   | 时间    |   |
| 文件名          |                    |         | 版本号  | 公式个数 | <b>复</b> 大小 | ^  | 交易         | 系统  |           |    |      |       |   |
| 0.研究-F测试函数   | ). ind             |         | 4.0  | 1    | 967         |    | 股票         | 池多  | 步选胜       | Ż  |      |       |   |
| 399101-转.ind |                    |         | 2.0  | 1    | 4954        |    |            | 法股  |           |    |      |       |   |
| F1513. ind   |                    |         | 2.0  | 1    | 4471        |    | 五彩         | KE  |           |    |      |       |   |
| F1533. ind   |                    |         | 4.0  | 1    | 1546        |    | 自定         | 义函  | 数         |    |      |       |   |
| F函数测试.ind    |                    |         | 4.0  | 1    | 4554        |    | 组合         | 条件  |           |    |      |       |   |
| www - 副本.ind |                    |         | 2.0  | 2    | 5248        |    |            |     |           |    |      |       |   |
| www.ind      |                    |         | 2.0  | 2    | 5248        |    |            |     |           |    |      |       |   |
| 交易系统-000-函数  | 数逻辑.ind            |         | 2.0  | 1    | 2732        |    |            |     |           |    |      |       |   |
| 交易系统-000-函数  | 数逻辑a.ind           |         | 4.0  | 1    | 2264        |    |            |     |           |    |      |       |   |
| 交易系统—1 — 服补  | 被引—F15A等6个公式.ind   |         | 4.0  | 6    | 59434       |    |            |     |           |    |      |       |   |
| 后台自动交易-新公    | 公式组-F1525等2个公式.ind |         | 4.0  | 2    | 6347        |    |            |     |           |    |      |       |   |
| 场景-转等3个公式    | t. ind             |         | 2.0  | 3    | 8961        |    |            |     |           |    |      |       |   |
| 多步范例.ind     |                    |         | 4.0  | 1    | 4174        | ~  |            |     |           |    |      |       |   |
| 公式名          | 类型                 | 建议组     | 加密   | 完全加密 | 包含源码        |    |            |     |           |    |      |       |   |
| F15A         | 交易系统               | 1 — 服被引 | 否    | 否    | 是           |    |            |     |           |    |      |       |   |
| F15K         | 交易系统               | 1 - 服被引 | 否    | 否    | 是           |    |            |     |           |    |      |       |   |
| F30B         | 交易系统               | 1 - 服被引 | 否    | 否    | 是           |    |            |     |           |    |      |       |   |
| F30C         | 交易系统               | 1 — 服被引 | 否    | 否    | 是           |    |            |     |           |    |      |       |   |
| F30D         | 交易系统               | 1 — 服被引 | 否    | 否    | 是           |    |            |     |           |    |      |       |   |
| FOOK         | 交易系统               | 1 - 服被引 | 否    | 否    | 是           |    |            |     |           |    |      |       |   |
|              |                    |         |      |      |             |    |            |     |           |    |      |       |   |
|              |                    |         |      |      |             |    |            |     |           |    |      |       |   |
|              |                    |         |      |      |             |    |            |     |           |    |      |       |   |
|              |                    |         |      |      |             |    |            |     |           |    |      |       |   |
|              |                    |         |      |      |             |    |            |     |           |    |      |       |   |
|              |                    |         |      |      |             |    |            |     |           |    |      |       |   |
|              |                    |         |      |      |             |    |            |     |           |    |      |       |   |
|              |                    |         |      |      |             |    |            |     |           |    |      |       |   |
|              |                    |         |      |      |             |    |            |     |           |    |      |       |   |
|              | (). (A) (2)        |         | 1000 |      |             |    |            |     |           |    |      |       |   |
|              | 编辑 显               | 示 从列表删  | 除言   | 引入选中 | 全部引         | λ  |            |     |           |    |      |       |   |
|              |                    |         |      |      |             | -  |            |     |           |    |      |       | _ |

## 十一、管理面板

我们经常都提到了管理面板的公式树和板块,管理面板位于软件的左侧。调出管理 面板的方法有连个:一是使用快捷键 "Shift+W"可以调出;二是将鼠标移到屏幕最左 边,点击软件的左边框,也会调出管理面板。

通过管理面板,非常方便我们在工作中快速切换公式和板块。见下图。

| 易得      | 程序化               | 系统( <u>S</u> )     | 查看(V)             | 分析(A)  |
|---------|-------------------|--------------------|-------------------|--------|
| 管理面板    | (单击左边框            | 研关)                |                   | ×      |
| 分组      | 全部                | 常用                 | 自编                | 8 ◀ ▶  |
| 后台程     | 序化交易              |                    |                   | ~      |
| > ZZ. 3 | 新建公式              |                    |                   |        |
| > 新公    | 式组                |                    |                   |        |
| 交易系统    | 统                 |                    |                   |        |
| v 000   | the limit of      |                    |                   |        |
|         | 数逻辑<br>ちたって<br>マス | G 41               |                   |        |
| > 01.4  | 目体父勿え<br>服波引      | R 统                |                   |        |
| ¥1 -    | 54 47             | 81-15 22           | -58 N             |        |
| -F1     | 5K 71-            | 18-42 N            | 00 1              |        |
| -F3     | 0B 75-            | 22-52 N            |                   |        |
| -F3     | 0C 80-:           | 28-54 N            |                   |        |
| -F3     | 0D 87-3           | 29-57 N            |                   |        |
| F6      | OK 63-            | 16-53 N            |                   |        |
| ~ F. 股  | 一创综               | - 客2本              |                   |        |
|         | 分析                | 来。八                |                   |        |
| > ド. 版  | - 刨尓              | - 音2万              |                   |        |
| 股重油:    | <b>为庄公</b> 氏      |                    |                   |        |
| 技术指     |                   |                    |                   |        |
| > 0     |                   |                    |                   |        |
| v 01. # | 自向指标              |                    |                   |        |
| BB      | I 多空指数            | 数                  |                   |        |
| -DD     | I 方向标)            | 住离差指数              | 故                 |        |
| -DM.    | A 半均线别            | 差                  |                   |        |
| DM      | I 超同指相            | い(标准)              | 15.5              |        |
| DM      | L-QL 担P           | 1111「「11」<br>一個ない。 | 化)<br>17.45.4代    |        |
| EA<br>U | MA 16 致行<br>十句 伦  | 十月  例  1           | 十二月5%             |        |
|         | cn 指数平            | 温品回亚               | 物线                |        |
| AT      | MICM式け            | 1指标                |                   |        |
| PR      | ICEOSC P:         | rice Osc           | illator           |        |
| C.C.    | 机物结合              | 句(Ston d           | and Rovo          | real   |
| 小井田田    | h                 |                    |                   | 2      |
| 公式【倪】   | 穴                 |                    |                   | 4 P    |
| 沪 3521  | 1.26 -34.0        | 0 -0.96%           | 6 4632 <u>1</u> Z | 656/35 |